# JRH DB2I2 Tutorial Mode in V9

# By JRH Golden State Software Inc.

© 1997-2008 Copyrighted

#### In JRH DB212 V9 An new option DB212 is added to the Tool Bar

| <b>21</b> 29    | Session  | C - [24 x 8 | 0]               |              |              |                |                 |               |              |           |      |             |          |                                                |                      |          |              |              |                | _ 8 ×       |
|-----------------|----------|-------------|------------------|--------------|--------------|----------------|-----------------|---------------|--------------|-----------|------|-------------|----------|------------------------------------------------|----------------------|----------|--------------|--------------|----------------|-------------|
| File            | Edit '   | View Comn   | nunication Actio | ns Window    | / Help       |                |                 |               | _ 1          |           | - 1  |             | - 1      | <u> </u>                                       | 1                    | 1        | 1 1          | / 1          |                |             |
| E               | <u> </u> |             |                  | <b>-</b>     |              |                |                 | -             |              | 60        | 60   | <u> </u>    | <u> </u> | 🤣 Up                                           | Dow                  | n Enter  | DB212        | <b>H</b> IND |                |             |
|                 |          |             |                  |              |              |                |                 |               |              |           |      |             |          |                                                |                      |          |              |              |                | ool Bar     |
|                 |          |             |                  |              |              |                |                 |               |              |           |      |             |          |                                                |                      |          |              |              |                | OUI Dai     |
|                 |          |             |                  |              |              |                |                 |               |              |           |      |             |          |                                                |                      |          |              |              |                |             |
|                 |          |             | <u>F</u> ile     | ≥ <u>E</u> d | it           | E <u>d</u> it  | _Set:           | tings         | ; <u>M</u> e | nu        | Util | itie⊆       | <u> </u> | mpile                                          | rs <u>1</u>          | est      | <u>H</u> elp | > <u>D</u> t | o2i2           |             |
|                 |          |             | SSI              | ) (DBa       | GJC          | onne           | ctU             | Ucas          | elON         | J Sy      | sibm | USYSI       | BW)      |                                                |                      |          |              | [            | )B212 9.0      |             |
|                 |          |             | EDII             |              | DB2          | HDM.I          | DB515           | 2. WKB        | ENCH         | 9         |      |             |          |                                                |                      | τοι      | umns         | 0000         | 00072          |             |
|                 |          |             | Comman           | nd ==        | =>           |                |                 |               |              |           |      | _           | ~ ~ ~    |                                                |                      |          | Scrol        | ιι ==        | ==> <u>CSR</u> |             |
|                 |          |             | 000002           | 2 TB         | SY           | SIBM           | . SYSE          | DBRM          |              |           |      | T           | 35       | DSN                                            | DB06                 | SYS      | PLAN         |              |                |             |
|                 |          |             | 00000:           | 3            | SEL          | ECT            |                 | 4E",          | "IIM         | ESTA      | мр", | "PDS        | NAME     | т, трі<br>———————————————————————————————————— |                      | = "      |              |              |                |             |
|                 |          |             | 000004           | 4            |              |                | PLCRE           | EATOR         |              | PREC      | OMPT | IME",       | PR       | ECOMPI                                         | DATE.                |          |              |              |                |             |
|                 |          |             | 000009           | <b>&gt;</b>  |              |                |                 | = " , " "     | COMM         | н",<br>,, | "HUS | LANG        |          | TRWKE                                          | QD",<br>DTO"         | "CHA     | RSET         |              | 000            |             |
|                 |          |             |                  | -<br>-       |              |                | MIXEL           | ,,            | DEU3         | 1",       | VER  | SIUN        | , °Р     | RECOM                                          | PIS",                | "PL      | CREHI        | IURIN        | PE"            |             |
|                 |          |             | 00000            | (<br>        |              | ات ر<br>مارید  | RELCH           | KEATE         | :D           |           |      |             |          |                                                |                      |          |              |              |                |             |
|                 |          |             | 000008           | 3            | FRU          | IM "S          | AZIBN           | 4"."S         | YSDB         | RM        |      |             |          |                                                |                      |          |              |              |                |             |
|                 |          |             | 000000           | -            | WHE          |                | TROT            | 4 5           |              |           |      |             |          |                                                |                      |          |              |              |                |             |
|                 |          |             | 000010           |              | FEI<br>ODT   | СН Е           | IRSI            | 1 R           | IOWS         | UNLY      |      |             |          |                                                |                      |          |              |              |                |             |
|                 |          |             | 00001            | L _          |              | IMIZ           |                 | к 1 К<br>     | lows         |           |      |             |          |                                                |                      |          |              |              |                |             |
|                 |          |             | 000012           | 2            | FUR          | FEI            | CH UP           | VL Y          |              |           |      |             |          |                                                |                      |          |              |              |                |             |
|                 |          |             |                  | 3;<br>4 T    | 0            | eve            |                 |               | ,            | <u> </u>  | OTDU | OVOD        | DDU      |                                                |                      |          |              |              |                |             |
|                 |          |             | 000014           | 4 I<br>-     | ×<br>1 D     | SIS            |                 |               |              | 51        | SIBM | . 5150      | BRM      | ~~                                             |                      | ~~       |              |              |                |             |
|                 |          |             | 00001:           | -            | 10           | 5151)<br>. eve | вм. De<br>трм с |               |              |           | = 0  | e           | ,        | 63                                             |                      | 53       |              | 1 513        | SDEFLI DE      | •           |
|                 |          |             | 000010           | ,<br>7       | 10           | - 313<br>- eve |                 | evene         |              |           |      |             |          |                                                |                      |          |              |              |                |             |
|                 |          |             | 00001            | (<br>этр     | - 10<br>- 6V | CTDM           |                 |               | PRIME. IN    | HME       | н    | <b>-</b>    | 24       | DOM                                            | DBOE                 | eve      |              |              |                |             |
|                 |          |             | 000010           | סו כ<br>ד ב  | у ЭТ<br>У    | SIDM           | . ЭТЭР<br>ТВМ Г |               | 101          | ev        | стри | even        |          | DSIN                                           | 0000                 | 313      | FLAN         |              |                |             |
|                 |          |             | 00001:           | י פ<br>ה     | тв           | eveti          |                 |               | 101          | 31        | SIDM | . 313F<br>c |          | o                                              | 6                    | a        |              | - 000        | 00001 00       | 1           |
|                 |          |             | 000020           | <u>,</u>     | 11           | 5151           | BHI.D.          | SNEED         |              |           |      |             |          | 0                                              |                      |          |              | _ 000        | 00001 00       | ,           |
|                 |          |             | • •              | • •          | •            | •              | • •             | •             | • •          | •         | •    | • •         | •        | • •                                            | • •                  | •        | • •          |              |                |             |
|                 |          |             |                  |              |              |                |                 |               |              |           |      |             |          |                                                |                      |          |              |              |                |             |
|                 |          |             |                  |              |              |                |                 |               |              |           |      |             |          |                                                |                      |          |              |              |                |             |
|                 |          |             |                  |              |              |                |                 |               |              |           |      |             |          |                                                |                      |          |              |              |                |             |
| MА              |          | С           |                  |              |              |                |                 |               | 1            | Û         |      |             | ,        |                                                |                      |          | 04/          | 015          |                |             |
| <del>2)</del> • | Start    | 🕑 🥑 🤅       | ) 🖉 💌 💽          | 💌 🐾 🖸        | ə 📣 🤘        | 💌 🥥 i          | 🌌 👋 🔤           | <b>≫¦]</b> Se | 🥥 sh         | 💮 Jer     | 🥭 Но | 🥭 🖉 Sit     | ⊂:\      | . 🧾 ІВ                                         | 39 <mark>1</mark> Se | 🛛 🔊 🖥 Se | 🥭 🕈 Sit      | 🥭 🖉 Sit      | 🔄 🕘 htt 💽 Mic  | 🥺 🏈 4:51 PM |

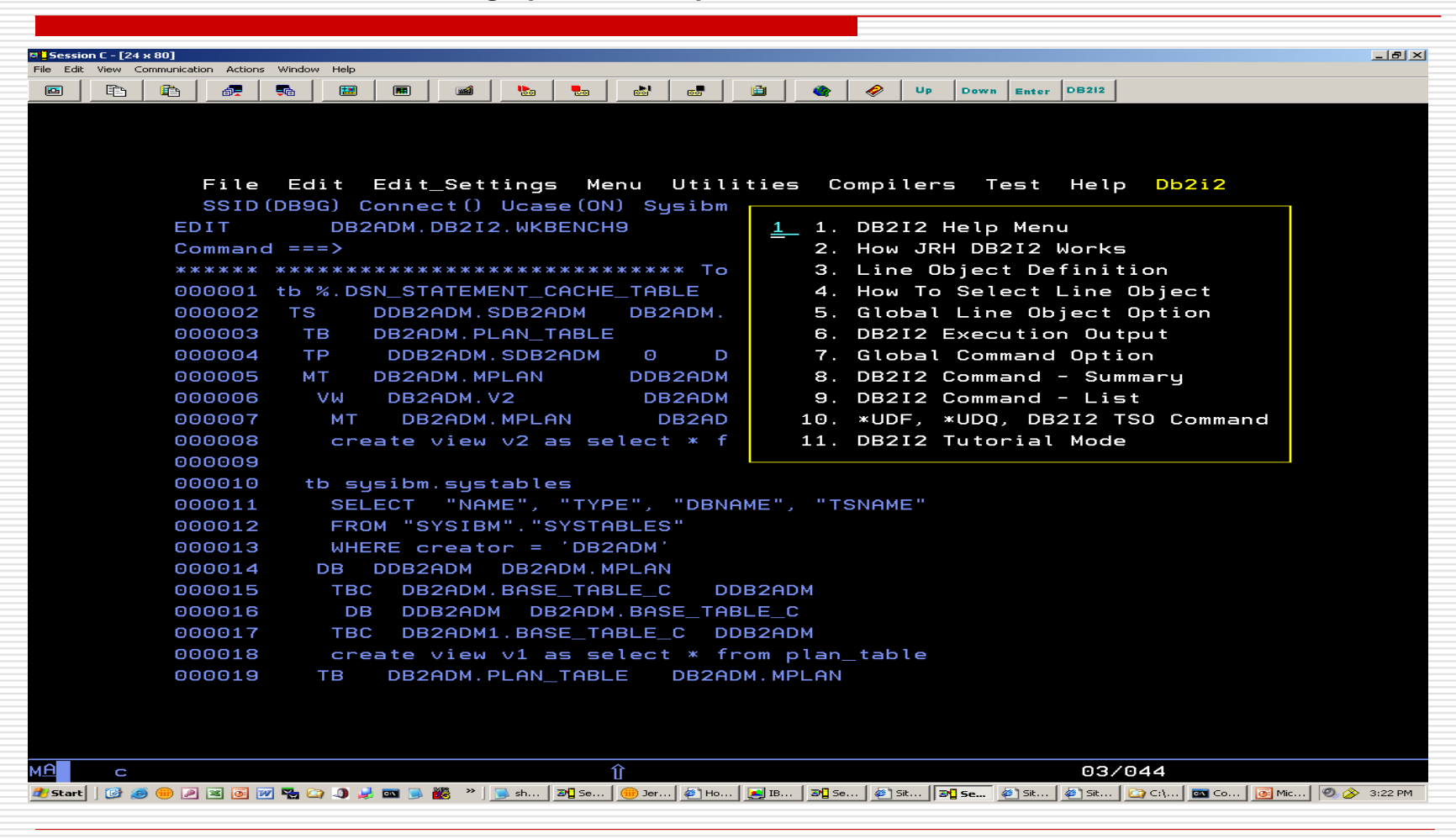

#### Position Cursor in DB2i2 to bring up DB2I2 Help Menu

## DB2I2 Help Menu

| Image: Select an Option and Press ENTER to Preced       PF3=Exit                                                                                                    |            |                |             |          |          |            |          |       |       |                                                                                                    |       |            |        |              |             |       |       |          |            |        |       |                |              |
|----------------------------------------------------------------------------------------------------|------------|----------------|-------------|----------|----------|------------|----------|-------|-------|----------------------------------------------------------------------------------------------------|-------|------------|--------|--------------|-------------|-------|-------|----------|------------|--------|-------|----------------|--------------|
| The line Were commented Attem Works Table         Image: Commented Attem Works Table         Image: Commented Attem Works Table         Image: Commented Attem Works Table         Image: Commented Attem Works Table         Image: Commented Attem Works Table         Image: Commented Attem Works Table         Image: Commented Attem Works Table         Image: Commented Attem Works Table         Image: Commented Table         Image: Commented Ta                                                                                                    | 📴 🗌 Sessio | n C - [24 x 80 | 1           |          |          |            |          |       |       |                                                                                                    |       |            |        |              |             |       |       |          |            |        |       | _              | . <u>8 ×</u> |
| Image: Image: | File Edit  | View Comm      | unication A | ctions W | /indow H | Help       |          |       |       |                                                                                                    |       |            |        |              |             |       |       | <u> </u> |            |        |       |                |              |
| #HELPMO       JRH DB212 For DB2 05/390 and UDB z0S Help Screen         OPTION                                                                                                    |            | E (            | b 🗗         |          | <b>a</b> | <b>2</b> ( | <b>.</b> |       | 1     |                                                                                                    | 60    | <b>6</b> . |        | ۲            | 🤣 Up        | Dowr  | Enter | DB212    |            |        |       |                |              |
| #HELPM0       JRH DB212 For DB2 OS/390 and UDB zOS Help Screen         OPTION       ===>         JRH DB212 By JRH GoldenState Software, Inc.         (c) CopyRighted 1997-2008         1       How JRH DB212 works       2         1       How JRH DB212 works       2         1       How JRH DB212 works       2         1       How JRH DB212 works       2         3       How to Select Line Object       4         6       Global Line Object Option         5       DB212 Execution Output       6         6       Global Command Option         7       DB212 Command - Summary       8         8       *UDF, *UDQ, *Teo Command       10         8       *UDF, *UDQ, *Teo Command       10         Select an Option and Press ENTER to Preceed       PF3=Exit                                                                                                    |            |                |             |          |          |            |          |       |       |                                                                                                    |       |            |        |              |             |       |       |          |            |        |       |                |              |
| #HELPM0                                                                                                    |            |                |             |          |          |            |          |       |       |                                                                                                    |       |            |        |              |             |       |       |          |            |        |       |                |              |
| #HELPM0                                                                                                    |            |                |             |          |          |            |          |       |       |                                                                                                    |       |            |        |              |             |       |       |          |            |        |       |                |              |
| MHELPAND                                                                                                    |            |                |             |          |          |            |          |       |       |                                                                                                    |       |            |        |              |             |       |       | _        |            |        |       |                |              |
| OPTION       ===>                                                                                                    |            |                | #HELF       | РМО      |          |            |          | JRH   | DB51  | 12 -0                                                                                                    | or DE | 32 US      | \$/390 | and          | UDB :       | zUS F | letp  | Scree    | en         |        |       |                |              |
| JRH DB212 By JRH GoldenState Software, Inc.<br>(c) CopyRighted 1997-2008  1 How JRH DB212 works 2 Line Object Definition 3 How to Select Line Object 4 Global Line Object Option 5 DB212 Execution Output 6 Global Command Option 7 DB212 Command - Summary 8 DB212 Command - List 9 *UDF, *UDQ, *Tso Command 10 Tutorial Mode  Select an Option and Press ENTER to Preceed PF3=Exit                                                                                                    |            |                | OPTIC       | UN       | ===;     | <b>`</b>   |          |       |       |                                                                                                    |       |            |        |              |             |       |       |          |            |        |       |                |              |
| JRH DB212 By JRH GoldenState Software, Inc.<br>(c) CopyRighted 1997-2008<br>1 How JRH DB212 works 2 Line Object Definition<br>3 How to Select Line Object 4 Global Line Object Option<br>5 DB212 Execution Output 6 Global Command Option<br>7 DB212 Command - Summary 8 DB212 Command - List<br>9 *UDF, *UDQ, *Tso Command 10 Tutorial Mode<br>Select an Option and Press ENTER to Preceed PF3=Exit<br>Select an Option and Press ENTER to Preceed PF3=Exit                                                                                                    |            |                |             |          |          |            |          |       |       |                                                                                                    |       |            |        |              |             |       |       |          |            |        |       |                |              |
| JRH DB212 By JRH GoldenState Software, Inc.<br>(c) CopyRighted 1997-2008  1 How JRH DB212 works 2 Line Object Definition 3 How to Select Line Object 4 Global Line Object Option 5 DB212 Execution Output 6 Global Command Option 7 DB212 Command - Summary 8 DB212 Command - List 9 *UDF, *UDQ, *Tso Command 10 Tutorial Mode Select an Option and Press ENTER to Preceed PF3=Exit                                                                                                    |            |                |             |          |          |            |          |       |       |                                                                                                    |       |            |        |              |             |       |       |          |            |        |       |                |              |
| (c) CopyRighted 1997-2008         1       How JRH DB2I2 works       2       Line Object Definition         3       How to Select Line Object       4       Global Line Object Option         5       DB2I2 Execution Output       6       Global Command Option         7       DB2I2 Command - Summary       8       DB2I2 Command - List         9       *UDF, *UDQ, *Tso Command       10       Tutorial Mode    Select an Option and Press ENTER to Preceed PF3=Exit                                                                                                    |            |                |             |          |          |            | JR       | H DE  | 3212  | By 、                                                                                                    | JRH G | iolde      | enSta  | te S         | oftwa       | re, I | nc.   |          |            |        |       |                |              |
| 1       How JRH DB2I2 works       2       Line Object Definition         3       How to Select Line Object       4       Global Line Object Option         5       DB2I2 Execution Output       6       Global Command Option         7       DB2I2 Command - Summary       8       DB2I2 Command - List         8       *UDF, *UDQ, *Tso Command       10       Tutorial Mode    Select an Option and Press ENTER to Preced PF3=Exit                                                                                                    |            |                |             |          |          |            |          |       |       | (c) (                                                                                                    | Соруғ | ≷igh≀      | ted    | 1997         | -2008       |       |       |          |            |        |       |                |              |
| 1 How JRH DB2I2 works 2     3 How to Select Line Object 4     6 Global Line Object Option     5 DB2I2 Execution Output 6   6 Global Command Option   7 DB2I2 Command - Summary 8   9 *UDF, *UDQ, *Tso Command 10     8 DE212 Execution and Press ENTER to Preced   PF3=Exit   8     9     ************************************                                                                                                    |            |                |             |          | -        |            |          |       |       |                                                                                                    |       |            |        |              |             |       |       |          |            |        |       |                |              |
| 1 How JRH DB212 works 2   3 How to Select Line Object 4   6 Global Line Object Option   5 DB212 Execution Output 6   7 DB212 Command - Summary 8   9 *UDF, *UDQ, *Tso Command 10   Select an Option and Press ENTER to Preced PF3=Exit PF3=Exit                                                                                                    |            |                |             |          |          |            |          |       |       |                                                                                                    |       |            |        |              |             |       |       |          |            |        |       |                |              |
| 3 How to Select Line Object 4   4 Global Line Object Option   5 DB2I2 Execution Output 6   6 Global Command Option   7 DB2I2 Command - Summary 8   9 *UDF, *UDQ, *Tso Command 10   7 Tutorial Mode   Select an Option and Press ENTER to Preced PF3=Exit   9   C   02/016    Select al Option and Press ENTER to Preced PF3=Exit                                                                                                    |            |                |             | 1        | Н        | ow JF      | RH DE    | 3212  | work  | <s< td=""><td></td><td></td><td></td><td>2</td><td>Line (</td><td>Objec</td><td>t De:</td><td>finit</td><td>ion</td><td></td><td></td><td></td><td></td></s<> |       |            |        | 2            | Line (      | Objec | t De: | finit    | ion        |        |       |                |              |
| 3 How to Select Line Object 4 Global Line Object Option   5 DB212 Execution Output 6 Global Command Option   7 DB212 Command - Summary 8 DB212 Command - List   9 *UDF, *UDQ, *Tso Command 10 Tutorial Mode   Select an Option and Press ENTER to Preced PF3=Exit   Mathematical Command 10 Select an Option and Press ENTER to Preced PF3=Exit                                                                                                    |            |                |             |          |          |            |          |       |       |                                                                                                    |       |            |        |              |             | -     |       |          |            |        |       |                |              |
| 5 DB212 Execution Output 6 Global Command Option   7 DB212 Command - Summary 8 DB212 Command - List   9 *UDF, *UDQ, *Tso Command 10 Tutorial Mode     Select an Option and Press ENTER to Preceed PF3=Exit     Main c 02/016     Select an Option and Press ENTER to Preceed PF3=Exit                                                                                                    |            |                |             | З        | Но       | ow to      | ) Sel    | ect   | Line  | e Ob                                                                                                    | ject  |            |        | 4            | Globa       | l Lir | e Ob  | ject     | Optio      | on     |       |                |              |
| 5 DB212 Execution Output 6 Global Command Option   7 DB212 Command - Summary 8 DB212 Command - List   9 *UDF, *UDQ, *Tso Command 10 Tutorial Mode     Select an Option and Press ENTER to Preceed PF3=Exit     M C 02/016     Start C     ************************************                                                                                                    |            |                |             |          |          |            |          |       |       |                                                                                                    | ,<br> |            |        |              |             |       |       | ,<br>,   | •          |        |       |                |              |
| 7 DB212 Command - Summary   8 DB212 Command - List   9 *UDF, *UDQ, *Tso Command   10 Tutorial Mode   Select an Option and Press ENTER to Preceed PF3=Exit   Select an Option and Press ENTER to Preceed PF3=Exit     02/016   Stort   * * * * * * * * * * * * * * * * * * *                                                                                                    |            |                |             | 5        | DE       | 3212       | Exec     | utic  | on Ou | utpu                                                                                                    | t     |            |        | 6            | Globa       | l Com | mand  | Opti     | on         |        |       |                |              |
| 7 DB212 Command - Summary 8 DB212 Command - List   9 *UDF, *UDQ, *Tso Command 10 Tutorial Mode     Select an Option and Press ENTER to Preceed PF3=Exit     Select an Option and Press ENTER to Preceed PF3=Exit     Main C     O2/016     Start Sele 2 10 10 10 10 10 10 10 10 10 10 10 10 10                                                                                                    |            |                |             |          |          |            |          |       |       |                                                                                                    | -     |            |        |              |             |       |       |          |            |        |       |                |              |
| 9 *UDF, *UDQ, *Tso Command 10 Tutorial Mode<br>Select an Option and Press ENTER to Preceed PF3=Exit<br>Me c 02/016<br>F start C P C 02/016                                                                                                    |            |                |             | 7        | DE       | 3212       | Comm     | and   | - Si  | ummai                                                                                                    | ru    |            |        | 8            | DB212       | Comm  | and   | - lie    | ; <b>†</b> |        |       |                |              |
| 9 *UDF, *UDQ, *Tso Command 10 Tutorial Mode<br>Select an Option and Press ENTER to Preceed PF3=Exit                                                                                                    |            |                |             | -        |          |            |          |       |       |                                                                                                    | · _   |            |        | _            |             |       |       |          |            |        |       |                |              |
| Select an Option and Press ENTER to Preceed PF3=Exit<br>Me c 02/016<br>#start C @ @ @ P X O M & C.I @ co O Mc O & 3:22 PM                                                                                                    |            |                |             | 9        | *1       | IDE .      | *UDC     | ). ×T | [so ( | Comma                                                                                                    | and   |            |        | 10           | Tutor       | ial M | lode  |          |            |        |       |                |              |
| Select an Option and Press ENTER to Preceed PF3=Exit<br>D2/016<br>Pstart C C C C C C C C C C C C C C C C C C C                                                                                                    |            |                |             | -        |          | ,          |          |       |       |                                                                                                    |       |            |        |              |             |       |       |          |            |        |       |                |              |
| Select an Option and Press ENTER to Preceed PF3=Exit          C                                                                                                    |            |                |             |          |          |            |          |       |       |                                                                                                    |       |            |        |              |             |       |       |          |            |        |       |                |              |
| Select an Option and Press ENTER to Preceed PF3=Exit          Me       c       02/016         Image: Start       Image: Image: Ima                                             |            |                |             |          |          |            |          |       |       |                                                                                                    |       |            |        |              |             |       |       |          |            |        |       |                |              |
| Select an Option and Press ENTER to Preceed PF3=Exit          Mf       c       02/016         # start       @ @ @ @ @ @ @ @ @ @ @ @ @ @ @ @ @ @ @                                                                                                    |            |                |             |          |          |            |          |       |       |                                                                                                    |       |            |        |              |             |       |       |          |            |        |       |                |              |
| Select an Option and Press ENTER to Preceed PF3=Exit          Mf       c       02/016         # start       @ @ @ @ @ @ @ @ @ @ @ @ @ @ @ @ @ @ @                                                                                                    |            |                |             |          |          |            |          |       |       |                                                                                                    |       |            |        |              |             |       |       |          |            |        |       |                |              |
| Select an Option and Press ENTER to Preceed PF3=Exit          Mf       c       02/016         # start       @ @ @ @ @ @ @ @ @ @ @ @ @ @ @ @ @ @ @                                                                                                    |            |                |             |          |          |            |          |       |       |                                                                                                    |       |            |        |              |             |       |       |          |            |        |       |                |              |
| Select an Uption and Press ENTER to Preceed PF3=Exit<br>MA c 02/016<br>2 Start   2 2 0 2 2 0 2 2 0 2 2 0 2 2 0 2 2 0 0 0 0 0 0 0 0 0 0 0 0 0 0 0 0 0 0 0 0                                                                                                    |            |                | <b>•</b> •  |          |          |            |          |       | _     |                                                                                                    | - ·   | -          |        |              |             |       |       |          |            |        |       |                |              |
| MA C 02/016<br>2 Start   2 2 0 2 2 3 2 2 PM                                                                                                    |            |                | Sele        | ст а     | n Up     | otior      | n anc    | I Pre | 255 E |                                                                                                    | κτο   | Pred       | ceea   | PF           | 3=EX1       | τ     |       |          |            |        |       |                |              |
| MA 02/016<br>2 Start   2 2 0 1 2 1 2 2 1 2 2 1 2 2 2 1 2 2 2 1 2 2 2 1 2 2 2 1 2 2 2 1 2 2 2 1 2 2 2 1 2 2 2 1 2 2 2 1 2 2 2 1 2 2 2 1 2 2 2 2 1 2 2 2 2 1 2 2 2 2 1 2 2 2 2 1 2 2 2 2 2 2 2 2 2 2 2 2 2 2 2 2 2 2 2 2                                                                                                    |            |                |             |          |          |            |          |       |       |                                                                                                    |       |            |        |              |             |       |       |          |            |        |       |                |              |
| MA C 02/016<br>2 Start   2 2 0 2 2 3 2 2 PM                                                                                                    |            |                |             |          |          |            |          |       |       |                                                                                                    |       |            |        |              |             |       |       |          |            |        |       |                |              |
| MA C 02/016<br>2 Start   2 2 0 12 K 3 19 K 4 2 3 2 K 5 5 ] 3 2 Start   2 2 10 1 2 1 2 1 2 1 2 1 2 1 2 1 2 1 2                                                                                                    |            |                |             |          |          |            |          |       |       |                                                                                                    |       |            |        |              |             |       |       |          |            |        |       |                |              |
| 🏂 Start   🕑 🥭 🕕 🖉 📧 💽 😿 🎥 🕞 🎆 🛸   👼 sh   Dl Sc   Dl Ho   Dl B   Dl Sc   Dl Sc                                                                                                    | мА         | с              |             |          |          |            |          |       |       | î                                                                                                    | 1     |            |        |              |             |       |       | 02/      | 016        |        |       |                |              |
|                                                                                                    | 🍠 Start    | 🕑 🥌 🔴          | ) 🗷 💌 🛛     | oi 😿 🗖   | 🍓 😂 .    | ) 🥪 📼      | I 🕒 🎉    | »   闻 | sh 3  | 9 Se                                                                                                    | 🛞 Jer | @ Но       | [ 🗾 ІВ | <b>≫⊡</b> Se | . 🛛 🍯 Sit 🗍 | 3 Se  | 🦉 Sit | 🧉 Sit    | C:\        | 🔤 Co 📗 | 💽 Mic | <b>2</b> 🎸 3:: | 22 PM        |
|                                                                                                    |            |                |             |          |          |            | _        |       |       |                                                                                                    |       |            |        |              |             |       |       |          |            |        |       | , ,            |              |

| 2 <mark>- S</mark> ession C - [24 x 80]                            | . <u>8 ×</u> |
|--------------------------------------------------------------------|--------------|
| File Edit View Communication Actions Window Help                   |              |
| 🔟 🗈 😰 💏 💭 🔛 📾 📾 🐱 🎭 🌚 📾 📾 🕹 💀                                      |              |
|                                                                    |              |
|                                                                    |              |
|                                                                    |              |
|                                                                    |              |
| #HELPM1 JRH DB2I2 For DB2 OS/390 and UDB zOS Help Screen           |              |
|                                                                    |              |
|                                                                    |              |
|                                                                    |              |
|                                                                    |              |
| JRH DB2I2 By JRH GoldenState Software, Inc.                        |              |
| (c) CopyRighted 1997-2008                                          |              |
|                                                                    |              |
|                                                                    |              |
|                                                                    |              |
| HOW JRH DB212 WORKS                                                |              |
|                                                                    |              |
| JRH DB2I2 has been Implemented as a Superset of ISPF Edit command. |              |
| It works just like Any of The Other Builtin ISPF Commands.         |              |
| To Direct DB212 to Perform A Task. You need To Do The Following    |              |
|                                                                    |              |
| In Sequence.                                                       |              |
|                                                                    |              |
| Enter Line Object(s) In ISPF Edit Line                             |              |
| Enter DB2I2 Command On ISPF Command Line                           |              |
| Select Line Object(s) with S or SS or IDSN Line Command option     |              |
| Press Preset HOTKEY To Execute The Command                         |              |
| Lies ISPE KEYS Command To Occide A EVEN To DR212 or HOTKEY         |              |
| Se THE KETS COMMAND TO ASSIGN A FREE TO DECIZE AS ADDRESS          |              |
| F4 - The unused FKEY is a good choice for DB212 HUTKEY             |              |
|                                                                    |              |
|                                                                    |              |
| PF3=Exit                                                           |              |
|                                                                    |              |
|                                                                    |              |
|                                                                    |              |
|                                                                    |              |
|                                                                    |              |
|                                                                    | 25 PM        |
|                                                                    | 23 614       |

## Option 1 - General Description on How JRH DB212 works

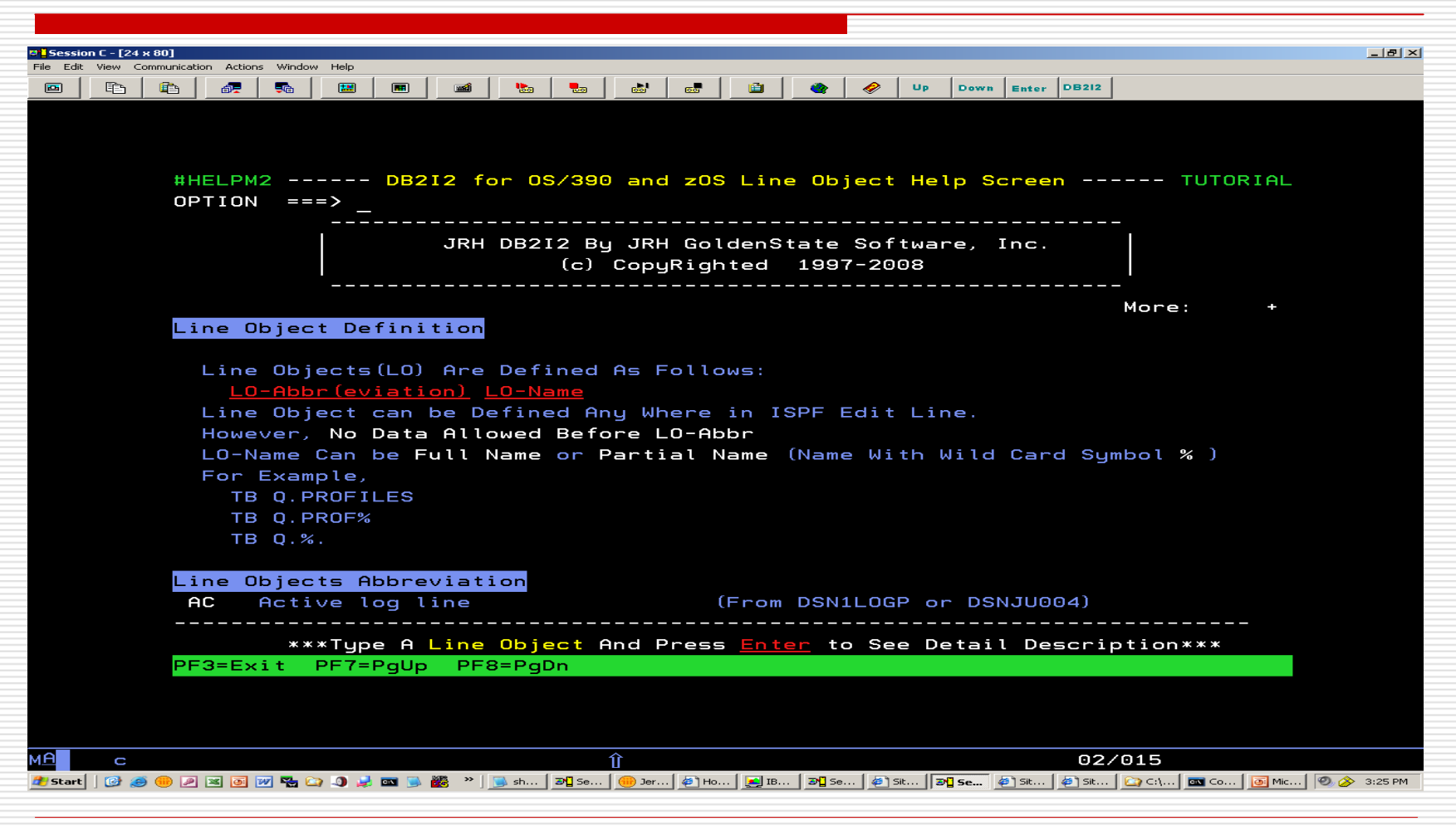

#### **Option 2 - Shows Line Object Information**

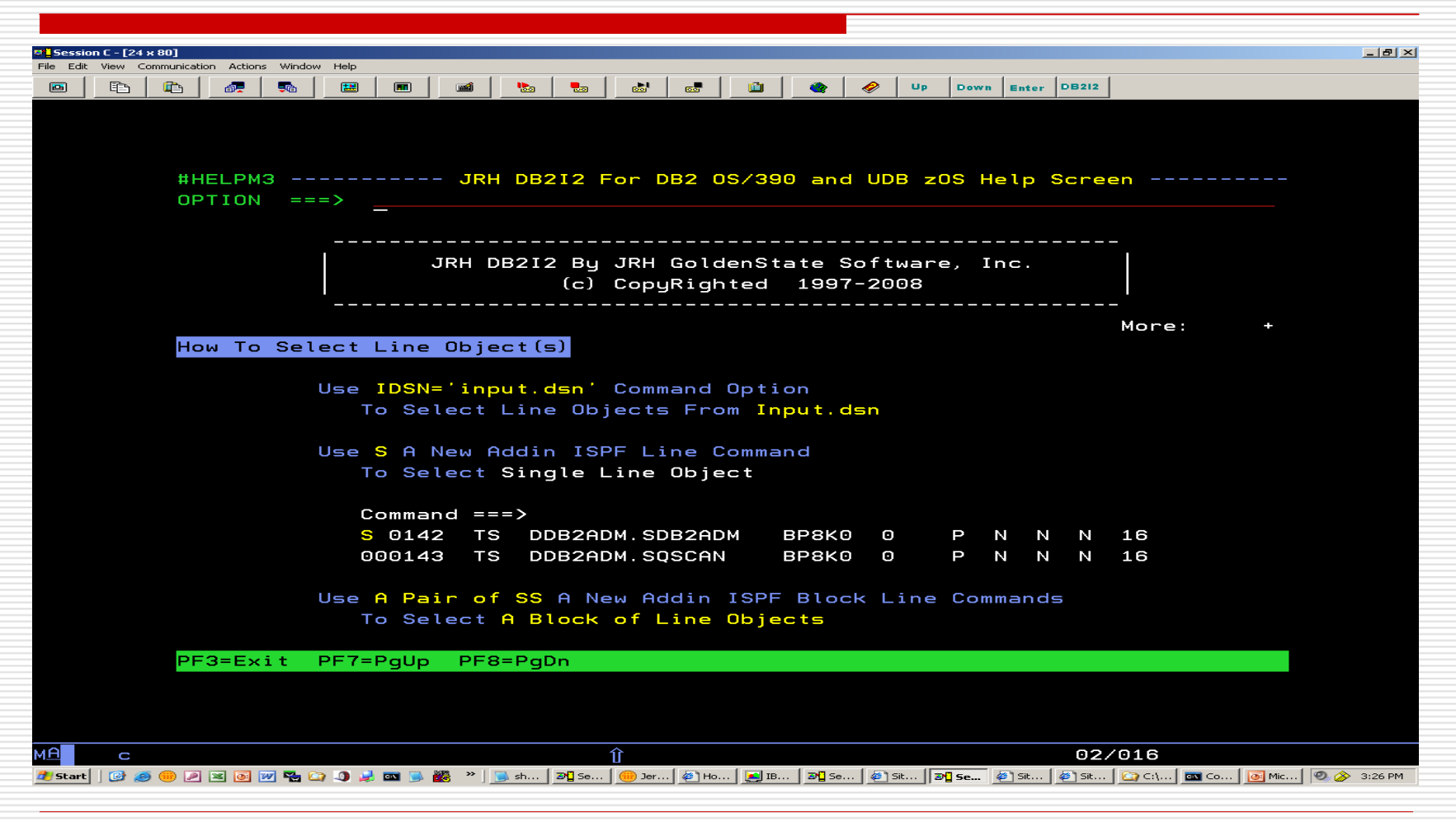

#### **Option 3 - How To Select Line Objects for processing**

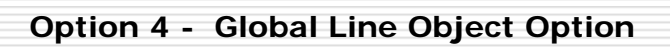

| 💌 Ses  | sion C - [24 : | к 80]       |           |                                                                                                    |         |                   |            |          |          |             |           |             |          |          |           |          |                   |           |          |            | <u>- 8 ×</u> |
|--------|----------------|-------------|-----------|----------------------------------------------------------------------------------------------------|---------|-------------------|------------|----------|----------|-------------|-----------|-------------|----------|----------|-----------|----------|-------------------|-----------|----------|------------|--------------|
| File E | dit View Co    | ommunicatio | n Actions | Window                                                                                                    | Help    |                   |            |          |          |             |           |             |          |          |           |          |                   |           |          |            |              |
|        |                | <b>E</b>    | a 🖉       | 56                                                                                                    | <b></b> |                   | <b>111</b> | •        | <b>.</b> |             | <b></b>   | ٠           | <i>🛷</i> | Up D     | own Ent   | er DB212 | 1                 |           |          |            |              |
|        |                |             |           |                                                                                                    |         |                   |            |          |          |             |           |             |          |          |           |          |                   |           |          |            |              |
|        |                |             |           |                                                                                                    |         |                   |            |          |          |             |           |             |          |          |           |          |                   |           |          |            |              |
|        |                |             |           |                                                                                                    |         |                   |            |          |          |             |           |             |          |          |           |          |                   |           |          |            |              |
|        |                |             |           |                                                                                                    |         |                   |            |          |          |             |           | _           |          |          |           | _        |                   |           |          |            |              |
|        |                | #HI         | =LPM2     | 4                                                                                                    |         |                   | - JRH      | DB51     | 2 For    | DB2         | US/39     | 0 and       | a UDB    | zUS      | Help      | ) Scre   | en                |           |          |            |              |
|        |                | OP.         | FION      | ===                                                                                                    | => _    | _                 |            |          |          |             |           |             |          |          |           |          |                   |           |          |            |              |
|        |                |             |           |                                                                                                    |         |                   |            |          |          |             |           |             |          |          |           |          |                   |           |          |            |              |
|        |                |             |           |                                                                                                    |         |                   |            |          |          |             |           |             |          |          |           |          |                   |           |          |            |              |
|        |                |             |           |                                                                                                    |         |                   | JRH D      | B2I2     | By JR    | H Gol       | denSt     | ate 🖇       | Softwa   | are,     | Inc.      |          |                   |           |          |            |              |
|        |                |             |           |                                                                                                    |         |                   |            | (        | c) Co    | pyRig       | hted      | 199         | 7-200    | 8        |           |          |                   |           |          |            |              |
|        |                |             |           |                                                                                                    |         |                   |            |          |          |             |           |             |          |          |           |          | -                 |           |          |            |              |
|        |                |             |           |                                                                                                    |         |                   |            |          |          |             |           |             |          |          |           |          |                   |           |          |            |              |
|        |                | Glo         | obal      | Line                                                                                                    | e Ob    | ject              | Opti       | on       |          |             |           |             |          |          |           |          |                   |           |          |            |              |
|        |                |             |           | %=#‡                                                                                                    | * #     |                   |            |          |          |             |           |             |          |          |           |          |                   |           |          |            |              |
|        |                |             |           | %=                                                                                                    | =###    | is l              | Jsed       | Το Ον    | ERRIC    | E Spa       | ce Al     | loca        | tion     |          |           |          |                   |           |          |            |              |
|        |                |             |           | Sp                                                                                                    | peci    | fy <mark>%</mark> | = # # #    | Anywh    | ere f    | fter        | Line      | Objec       | ct De    | tail     | To C      | VERRI    | DE                |           |          |            |              |
|        |                |             |           | Sp                                                                                                    | bace    | Allo              | ocati      | on Ad    | ljustm   | ent.        |           |             |          |          |           |          |                   |           |          |            |              |
|        |                |             |           | ##                                                                                                    | ## M    | ust B             | 3e A       | Posit    | ive N    | umeri       | c Num     | ber.        |          |          |           |          |                   |           |          |            |              |
|        |                |             |           | T۲                                                                                                    | ne P    | rima              | ry Us      | age o    | f Thi    | s Opt       | ion i     | s wi        | th DB    | 212      | MIGR,     | DDL,     | DSAD              | J or      |          |            |              |
|        |                |             |           | Ar                                                                                                    | ny Di   | 82 U              | tilit      | ies R    | elate    | d Com       | mands     | , Suc       | ch As    | REO      | RG        |          |                   |           |          |            |              |
|        |                |             |           | Тс                                                                                                    | o ovi   | ERRII             | DE Th      | e Com    | mand     | optio       | n %=#     | ##. C       | Defau    | lt i     | s %=1     | .00 (N   | lo Adj            | ustme     | ent)     |            |              |
|        |                |             |           | <nei< th=""><th>JOB</th><th>&gt;</th><th></th><th></th><th></th><th></th><th></th><th></th><th></th><th></th><th></th><th></th><th></th><th></th><th></th><th></th><td></td></nei<> | JOB     | >                 |            |          |          |             |           |             |          |          |           |          |                   |           |          |            |              |
|        |                |             |           | Us                                                                                                    | se <    | NEWJ              | DB> A      | nywhe    | ere Af   | ter L       | ine O     | bjec        | t Deta   | ail      | To di     | rect     | DB2I2             | 2         |          |            |              |
|        |                |             |           | Тс                                                                                                    | Be      | gin f             | A New      | Job.     | The      | Prima       | ry Us     | age (       | of th    | is o     | ption     | n is     |                   |           |          |            |              |
|        |                |             |           | ы                                                                                                    | ith     | DB2 I             | Jtili      | ties     | Relat    | ed co       | mmand     | such        | n as     | REOR     | G, CC     | )РҮ      |                   |           |          |            |              |
|        |                |             |           | Тс                                                                                                    | b Ba    | lance             | e The      | Work     | Loac     | Of E        | ach G     | enera       | ated     | Jtil     | ity J     | Jobs.    |                   |           |          |            |              |
|        |                |             |           |                                                                                                    |         |                   |            |          |          |             |           |             |          |          |           |          |                   |           |          |            |              |
|        |                | PF:         | 3=E×i     | it                                                                                                    |         |                   |            |          |          |             |           |             |          |          |           |          |                   |           |          |            |              |
|        |                |             |           |                                                                                                    |         |                   |            |          |          |             |           |             |          |          |           |          |                   |           |          |            |              |
|        |                |             |           |                                                                                                    |         |                   |            |          |          |             |           |             |          |          |           |          |                   |           |          |            |              |
|        |                |             |           |                                                                                                    |         |                   |            |          |          |             |           |             |          |          |           |          |                   |           |          |            |              |
|        |                |             |           |                                                                                                    |         |                   |            |          | ~        |             |           |             |          |          |           | ~~~      | 1010              |           |          |            |              |
|        |                |             |           |                                                                                                    |         |                   |            |          |          |             |           | 1 - 0       |          |          |           | 12       | /016              | ( <b></b> | <b>—</b> |            |              |
| 🚛 Sta  | irt  [ 🕑 🥭     | ) 💷 🖉       | × 🕘 🗵     | u 🗠 😂                                                                                                    | - J 🛃   |                   | <b>1 1</b> | 🥦 sh   🍠 | 🛛 5e   💷 | Jer   🥔 🛛 H | 5 📔 💻 IB. | . 🛛 🔊 🔤 Se. | 🥮 🛛 Sit  | ·   31 S | e 🥪 🛛 Sit | 🥔   Sit  | .   <b>[]</b> ⊂:∖ | Co        | Mic      | 192 (28 3: | 26 PM        |

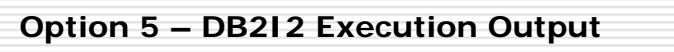

| 💌 🛛 Sessio | on C - [24 x | < 80]      |           |        |               |             |          |          |                   |             |       |           |                |                    |         |         |      |      |       | _              | . <u>8 ×</u> |
|------------|--------------|------------|-----------|--------|---------------|-------------|----------|----------|-------------------|-------------|-------|-----------|----------------|--------------------|---------|---------|------|------|-------|----------------|--------------|
| File Edit  | : View Co    | mmunicatio | n Actions | Window | Help          |             |          |          |                   |             |       |           |                |                    |         |         |      |      |       |                |              |
|            |              | È          | 67        | 50     | <b></b>       |             | <b>1</b> | •        | <b>.</b>          |             |       | ٠         | 🤣 U            | P Dow              | n Enter | DB212   |      |      |       |                |              |
|            |              |            |           |        |               |             |          |          |                   |             |       |           |                |                    |         |         |      |      |       |                |              |
|            |              |            |           |        |               |             |          |          |                   |             |       |           |                |                    |         |         |      |      |       |                |              |
|            |              |            |           |        |               |             |          |          |                   |             |       |           |                |                    |         |         |      |      |       |                |              |
|            |              | #H         | ELPM      | 5      |               |             | JRH      | DB2      | I2 For            | DB2 C       | s/39  | 0 and     | d UDB          | zOS                | Help    | Scree   | en   |      |       |                |              |
|            |              | OP         | TION      | ===    | =>            |             |          |          |                   |             |       |           |                |                    |         |         |      |      |       |                |              |
|            |              |            |           |        |               |             |          |          |                   |             |       |           |                |                    |         |         |      |      |       |                |              |
|            |              |            |           |        |               |             |          |          |                   |             |       |           |                |                    |         |         | -    |      |       |                |              |
|            |              |            |           |        |               | J           | RH D     | B2I2     | By JR             | H Golc      | lenSt | ate S     | Softwa         | re,                | Inc.    |         |      |      |       |                |              |
|            |              |            |           |        |               |             |          |          | (c) Co            | pyRigh      | ted   | 1997      | 7-2008         |                    |         |         |      |      |       |                |              |
|            |              |            |           |        |               |             |          |          |                   |             |       |           |                |                    |         |         |      |      |       |                |              |
|            |              |            |           |        |               | -           |          |          |                   |             |       |           |                |                    |         |         |      |      |       |                |              |
|            |              | Th         | e DB:     | 2I2 e  | exec          | ution       | out      | put      | _                 |             | _     |           |                | _                  |         |         |      |      |       |                |              |
|            |              |            | I† (      | DDSN=  | = ou          | tput.       | dsna     | me'.     | Comman            | d Opti      | on P  | reser     | nt, Th         | e Re               | sult    | Of TH   | he   |      |       |                |              |
|            |              |            | Exec      | cutic  | on w          | і I I В<br> | e St     | ored     | in o              | utput.      | dsna  | meʻ.      | Uther          | Wise               |         |         |      |      |       |                |              |
|            |              |            | For       | Unli   | ine           | Inter       | acti     | ve M     | ode:              | ~           |       | -         |                |                    |         |         |      |      |       |                |              |
|            |              |            |           | tso    | 91 <b>a</b> . |             | LIS      | TLOD     |                   | tor<br>T f  | LIS   | IU CC     | ommand         |                    |         |         |      |      |       |                |              |
|            |              |            |           | 150    |               |             | DSN      | TEDO     |                   |             |       |           | comma          | na                 |         |         |      |      |       |                |              |
|            |              |            |           | +      |               |             | EVE      |          | . 001P0<br>TDUT   | for         |       |           | comma<br>nmond | na                 |         |         |      |      |       |                |              |
|            |              |            |           | +=     |               |             |          |          |                   | for         |       |           | пшапи<br>Сторт | ст                 |         |         |      |      |       |                |              |
|            |              |            |           | +=     | id I          | 08212       | FXP      |          |                   | T for       | FXP   | ATN       | and F          | , <u>с</u><br>хріа | INP c   |         |      |      |       |                |              |
|            |              |            |           | + 50   | nid I         | 08212       |          | OPY      |                   | for         |       |           | romman         | d<br>d             | 1111 C  |         | 14   |      |       |                |              |
|            |              |            |           | tso    | oid.          | DB212       | RUN      | . OUT    | PUT               | for         | RUN   | comn      | nand           |                    |         |         |      |      |       |                |              |
|            |              |            |           | tso    | oid.          | DB212       | . OUT    | PUT      |                   | for         | ้ ลเเ | The       | Other          | Com                | mands   | 5       |      |      |       |                |              |
|            |              |            | For       | Bato   | sh M          | ode,        | A Ti     | me S     | uffix             | is Add      | led T | o The     | e Back         | of                 | The f   | lbove   | Data | set  |       |                |              |
|            |              |            | Use       | APPE   |               | optio       | n to     | App      | end th            | e outp      | out t | o the     | e exis         | ting               | data    | aset.   |      |      |       |                |              |
|            |              | PF         | 3=E×:     | it     |               |             |          |          |                   |             |       |           |                |                    |         |         |      |      |       |                |              |
|            |              |            |           |        |               |             |          |          |                   |             |       |           |                |                    |         |         |      |      |       |                |              |
|            |              |            |           |        |               |             |          |          |                   |             |       |           |                |                    |         |         |      |      |       |                |              |
|            |              |            |           |        |               |             |          |          |                   |             |       |           |                |                    |         |         |      |      |       |                |              |
| мА         | с            |            |           |        |               |             |          |          | 介                 |             |       |           |                |                    |         | 02/     | 016  |      |       |                |              |
| 🍂 Start    | 🕑 🥖          | i 🛞 🔎      | 🗷 💽 🕨     | v 🐾 😋  | . J) 🤳        | 📼 🥥 👸       | 🖁 » 🛛    | ] sh   1 | <b>34]</b> Se   🛞 | Jer 🛛 🚈 Ho. | 🛃 ів. | . 🛛 🗃 Se. | 🛛 🥔 Sit        | 3 Se               | 🦉 Sit   | 🛛 🥔 Sit | C:\  | 🔤 Co | 💽 Mic | <b>0</b> 🄗 3:: | 27 PM        |
|            |              |            |           |        |               |             |          |          |                   |             |       |           |                |                    |         |         |      |      |       |                |              |

# Option 6 – Global Command Options

| 🗢 🖥 Ses | sion C - [24 | × 80]       |              |        |         |        |              |        |              |          |               |          |            |         |           |          |          |      |           |          |           | _ 8 ×     |
|---------|--------------|-------------|--------------|--------|---------|--------|--------------|--------|--------------|----------|---------------|----------|------------|---------|-----------|----------|----------|------|-----------|----------|-----------|-----------|
| File E  | dit View C   | Communicati | on Actions   | Window | Help    |        |              |        | ,            |          |               |          |            |         |           |          |          |      |           |          |           |           |
|         |              | <b>a</b>    | <b>6</b> 7   | 50     | <b></b> |        | <b>111</b>   | 1      | -            | 66       | 60            | <b>i</b> | ۲          | 🤣 U     | p Do      | wn Ent   | er DB212 | 2    |           |          |           |           |
|         |              |             |              |        |         |        |              |        |              |          |               |          |            |         |           |          |          |      |           |          |           |           |
|         |              |             |              |        |         |        |              |        |              |          |               |          |            |         |           |          |          |      |           |          |           |           |
|         |              |             |              |        |         |        |              |        |              |          |               |          |            |         |           |          |          |      |           |          |           |           |
|         |              | 44.1.1      |              | -      |         |        | TOU          | 000    | TO 5         |          |               |          | 0          |         | -00       |          | <b>6</b> |      |           |          |           |           |
|         |              | +           |              |        |         |        | JKH          | DBZ    |              |          |               | 13/39    | o and      |         | 203       | петр     | SCH      | een  |           |          |           |           |
|         |              | UP          | NUTION       |        |         | -      |              |        |              |          |               |          |            |         |           |          |          |      |           |          |           |           |
|         |              |             |              |        |         |        |              |        |              |          |               |          |            |         |           |          |          |      |           |          |           |           |
|         |              |             |              |        |         |        |              |        |              |          |               |          | _ + 6      |         |           |          |          |      |           |          |           |           |
|         |              |             |              |        |         |        |              | 8212   | вy           | JRH      |               | ienst    | ate :      | 50TTW3  | re,       | Inc.     |          |      |           |          |           |           |
|         |              |             |              |        |         |        |              |        | lcJ          | Copy     | yĸıgr         | nted     | 199        | 7-2008  |           |          |          |      |           |          |           |           |
|         |              |             |              |        |         |        |              |        |              |          |               |          |            |         |           |          |          |      |           |          |           |           |
|         |              | 0.1         | 1            | 0      |         | 0      |              |        |              |          |               |          |            |         |           |          |          | M    | ore:      | +        |           |           |
|         |              | Gl          | obal         | Lomn   | and     | υρτι   | ons          |        |              |          |               |          |            |         |           |          |          |      |           |          |           |           |
|         |              | <b>0</b> <  |              |        | - Biz I |        |              |        | 0/H          |          | <b>A</b> -1 = |          | + <b>F</b> |         | <b>A</b>  |          | ~ 1 1    |      |           |          |           |           |
|         |              | <i>%</i> =  | <b>HHH</b> ( |        | RK      |        |              |        | %=#          | HH 1     | Hajus         | stmen    | t Fro      | om ine  |           | -rent    | . HILO   | oca  | tion.     |          |           |           |
|         |              |             |              |        |         |        |              |        |              | 11       | pres          | sent,    | Musi       | t be H  | POS       | 51 T I V | e Nui    | mbei | r.<br>    |          |           |           |
|         |              |             |              |        |         |        |              |        | Ine          | De       | Tauli         | : ннн    | 15 1       | LUU. U  | se :      | this     | optio    | oni  | with r    | MIGR     |           |           |
|         |              |             |              |        |         |        |              |        | DDL          | ., D:    | SADJ          | and      | DB2 (      | Jtilit  | y. (      | Jse s    | ub-ol    | ptio | on CYL    |          |           |           |
|         |              |             |              |        |         |        |              |        | or           | IRK      | to F          | ound     | Up         | lo Cyl  | inde      | er or    | · Ira    | ск І | Bounda    | ary      |           |           |
|         |              |             |              |        |         |        |              |        |              |          |               |          |            |         |           |          |          |      |           |          |           |           |
|         |              | AP          | PEND         |        |         |        |              |        | Арр          | end      | the           | outp     | ut To      | D Exis  | ting      | g Sec    | luent    | ial  | Datas     | set.     |           |           |
|         |              |             |              |        |         |        |              |        | PDS          | is       | NOT           | Allo     | wed.       |         |           |          |          |      |           |          |           |           |
|         |              |             |              |        |         |        |              |        |              |          |               |          |            |         |           |          |          |      |           |          |           |           |
|         |              | CL          | I=MC         | ΙΟΤΙΓ  | cli     | dsn (  | (mem)        |        | Spe          | cify     | y CLI         | wit      | h BAC      | СТН со  | mmar      | nd to    | allo     | ow [ | DB2I2     | to       |           |           |
|         |              |             |              |        |         |        |              |        | pro          | ces      | s DB2         | 212 C    | allat      | ole In  | ter       | face.    | Use      | MC   | optic     | on to    |           |           |
|         |              |             |              |        |         |        |              |        | pro          | ces      | s Mul         | tipl     | e DB2      | 2I2 co  | mmar      | nds a    | gain     | st   | line (    | objec    | t         |           |
|         |              |             |              |        |         |        |              |        | ONE          | at       | a ti          | me.      | Use l      | JTIL o  | ptic      | on to    | gen      | era  | te DB2    | 2        |           |           |
|         |              | PF          | 3=E×:        | it F   | PF7=F   | 'gUp   | PF8          | =PgD   | n            |          |               |          |            |         |           |          |          |      |           |          |           |           |
|         |              |             |              |        |         |        |              |        |              |          |               |          |            |         |           |          |          |      |           |          |           |           |
|         |              |             |              |        |         |        |              |        |              |          |               |          |            |         |           |          |          |      |           |          |           |           |
|         |              |             |              |        |         |        |              |        |              |          |               |          |            |         |           |          |          |      |           |          |           |           |
| мA      | с            |             |              |        |         |        |              |        |              | <b>介</b> |               |          |            |         |           |          | 02       | 2/01 | 16        |          |           |           |
| 者 Sta   | art   🔞 🧉    | s 🛞 🔎       | <b>X 0</b>   | 🖉 🖳 🗀  |         | an 🔍 🖁 | 🐉 »   🥫      | 👌 sh 🚺 | <b>31</b> Se | 💮 Jer.   | [ 🔊 но        | 🛛 🛋 IB.  | 📴 Se.      | [ 🔊 sit | Se Se     | 🧉 Sit    | [ 🔊 sit. |      | cı\ 🗖 🔤 🤉 | со 🛛 🐻 м | lic 🛛 🕘 🍐 | > 3:27 PM |
|         |              |             |              |        |         |        | - J <u>-</u> |        |              |          |               |          |            |         | 11 0 8 36 |          |          |      |           |          |           |           |

### Option 7 – DB212 Commands Summary Select a command to display command detail

| ි <mark>_</mark> Session A - [24 x 80]                                     |                                                                                 |                                               |
|----------------------------------------------------------------------------|---------------------------------------------------------------------------------|-----------------------------------------------|
| File Edit View Communication Actions Window Help                           |                                                                                 |                                               |
|                                                                            |                                                                                 | P Down Enter DB212                            |
|                                                                            |                                                                                 |                                               |
|                                                                            |                                                                                 |                                               |
|                                                                            |                                                                                 |                                               |
| #HELPM7 JR                                                                 | H DB2I2 For DB2 OS/390 and UDB                                                  | zOS Help Screen                               |
| OPTION ===>                                                                |                                                                                 |                                               |
|                                                                            |                                                                                 |                                               |
|                                                                            |                                                                                 |                                               |
| JRH                                                                        | DB2I2 By JRH GoldenState Softwa                                                 | re, Inc.                                      |
|                                                                            | (c) CopyRighted 1997-2008                                                       |                                               |
| · · · · · · · · · · · · · · · · · · ·                                      |                                                                                 |                                               |
| DB2I2 Commands - Summa                                                     | ry Format                                                                       |                                               |
|                                                                            |                                                                                 | More: +                                       |
| _ AL _ ALTE                                                                | R _ AUTH _ BATCH _                                                              | BIND _ BINDCOPY                               |
| _ CANCEL _ CHEC                                                            | K _ COAUTH _ CONNECT _                                                          | COPY _ COPYAUTH                               |
| _ CPY2CPY _ CREA                                                           | TECURSORDDB                                                                     | DBAUTH _ DBDSIZE                              |
| _ DB2CMD _ DCLG                                                            | EN _ DDL _ DELETE _                                                             | DISPLAY _ DRILLDWN                            |
| _ DSADJ _ DSCO                                                             | PYDSNJU004DSNTIAD                                                               | DSNTEP2 _ DSNTIAUL                            |
| _ DSN1COPY _ DSN1                                                          | LOGP DSN1PRNT DT                                                                | ED _ EDIT                                     |
| _ EXEC _ EXPL                                                              | AIN _ EXPLAINP _ EXPLORE _                                                      | FETCH _ FLIST                                 |
| _ FREE _ FU                                                                | _ GENVCAT _ GRANT _                                                             | HELP* _ HELPLO                                |
|                                                                            | ALL _ IMPACT _ INFO _                                                           | INSERT _ IP                                   |
| _ IPC _ IS                                                                 | _ ISC _ ISP _                                                                   | ISPC _ IX                                     |
| _ IXC _ JOBC                                                               | ARDLISTCLISTDEF                                                                 | LOADMIGR                                      |
|                                                                            |                                                                                 |                                               |
| Type A DB2I2 Command o                                                     | r a &GlobalVariable and Press                                                   | <mark>Enter</mark> to See Detail.             |
| A &GlobalVariabl                                                           | e can be wild card with % For                                                   | Example, &A%                                  |
| PF3=Exit PF7=PgUp PF                                                       | 8=PgDn                                                                          |                                               |
|                                                                            |                                                                                 |                                               |
|                                                                            |                                                                                 |                                               |
|                                                                            |                                                                                 |                                               |
| M <u>A</u> a                                                               | Û                                                                               | 02/016                                        |
| Connected to remote server/host ahm-a001.amerhonda.com using lu/pool ATCP@ | (HBandport23<br>코리도 및 이 에 에 에 에 이 세계 이 세계 이 에 이 이 이 이 이 이 이 이 이 이 이 이 이 이 이 이 이 | \\\ahmtor07\HP LaserJet 4200 - NP349 on NP349 |
|                                                                            |                                                                                 |                                               |

#### Session A - [24 x 80] \_ 8 × File Edit View Communication Actions Window Help 🔳 📷 🔚 🏡 🔜 📾 🚰 🎱 🔷 Up Down Enter DB212 🗈 🖻 🖻 a 🖉 50 **E** #HELPM7 ------ JRH DB212 For DB2 OS/390 and UDB zOS Help Screen OPTION ===> dsadj\_ JRH DB2I2 By JRH GoldenState Software, Inc. (c) CopyRighted 1997-2008 DB2I2 Commands - Summary Format More: AL ALTER AUTH BATCH BIND BINDCOPY CANCEL CHECK COAUTH CONNECT COPY COPYAUTH CPY2CPY CREATE CURSORD DB DBAUTH DBDSIZE DB2CMD DCLGEN DDL DELETE DISPLAY DRILLDWN DSADJ DSCOPY DSNJU004 DSNTIAD DSNTEP2 DSNTIAUL DSN1COPY DSN1L0GP DSN1PRNT DT ED EDIT EXEC FLIST EXPLAIN EXPLAINP EXPLORE FETCH FREE FU GENVCAT GRANT HELP\* HELPLO IMPACT INFO IΡ HMIGRATE HRECALL INSERT IPC IS ISC ISP ISPC IХ IXC JOBCARD LISTC LISTDEF LOAD MIGR Type A DB2I2 Command or a &GlobalVariable and Press Enter to See Detail. A &GlobalVariable can be wild card with % For Example, &A% PF3=Exit PF7=PqUp PF8=PqDn MA 02/021 а î

Select DSADJ as an Example

# Display Detail on How DSADJ works

| 😕 Session C - [24 x 80]                                                                                                   | _ 8 ×   |
|----------------------------------------------------------------------------------------------------|---------|
| File Edit View Communication Actions Window Help                                                                          |         |
| 🖸 🗈 🏦 🦛 🛼 🎬 📾 📾 比 Խ 🌚 🍪 🌆 🎱 🚳 bar                                                                                         |         |
|                                                                                                    |         |
|                                                                                                    |         |
|                                                                                                    |         |
|                                                                                                    |         |
| _@DSADJ DB2I2 HELP SCREEN - DSADJ                                                                                         |         |
|                                                                                                    |         |
| SYNTAX: <u>DSADJ</u> MOVE=N %=### roundup ALLOC=(type,pri,sec) MAXSZ=(typ,pri,sec)                                        |         |
| OVRD=reorg-override-table MACRO(your.ed.macro)                                                                            |         |
| Line Object Allowed: <u>TP, IP, ISP</u>                                                                                   |         |
| TPC, IPC, ISPC (V9 or above)                                                                                              |         |
| Access Mode : Batch and Online                                                                                            |         |
| Multiple Line Objects Allowed: Yes                                                                                        |         |
| Different Line Objects Allowed: Yes                                                                                       |         |
| Wild Card Line Objects Allowed: No                                                                                        |         |
| with only line objects intowed. No                                                                                        |         |
| Mara                                                                                                    |         |
| More, *                                                                                                    |         |
| NOVEN PROPERTY OF THE ACTION OF THE SPACE ATTOCATION FOR THE OPERATION.                                                   |         |
| MUVE=N generates HLIEK DDL for IBM defined dataset only. If no MUVE=N specified                                           |         |
| or the selected line object is a user defined dataset, a serial of IDCHMS and                                             |         |
| DSNICOPY will be generated to actual move the underline db2 dataset.                                                      |         |
| <u>%=###</u> can be used to adjust to a percentage of the current caculated space.                                        |         |
| <u>roundup</u> option allows you adjust to cylinder or track boundary: <u>CYL</u> or <u>TRK</u>                           |         |
| <u>ALLOC=(type,pri,sec)</u> option allows you to override space allocation.                                               |         |
| <u>type</u> can be <u>CYL, TRK or PAGE</u>                                                                                |         |
| Omits type use device type from ICF catalog.                                                                              |         |
| <u>pri</u> can be <u>HIARBA, HIURBA, a numeric number</u>                                                                 |         |
| Omits pri use primary allocation information from ICF catalog.                                                            |         |
| PF3=Exit PF7=PgUp PF8=PgDn                                                                                                |         |
|                                                                                                    |         |
|                                                                                                    |         |
|                                                                                                    |         |
|                                                                                                    |         |
|                                                                                                    |         |
| 🏄 Start   😳 🥭 🐵 🖉 🙁 📴 🖤 🏪 🖙 🥠 🎍 🕿 🅞 🎆 🔌   👼 sh   20 Se   🐵 Je   🍎 He   🎽 IB   20 Se   🗃 St   20 Se   🎒 St   20 Se   20 Se | 3:28 PM |
|                                                                                                    |         |

| essio | n A - [24 x | 80]         |            |           |           |              |            |                |         |                        |       |                               |      |          |       |              |              |        |               |             | - 1             |
|-------|-------------|-------------|------------|-----------|-----------|--------------|------------|----------------|---------|------------------------|-------|-------------------------------|------|----------|-------|--------------|--------------|--------|---------------|-------------|-----------------|
| Edit  | View Co     | mmunicatio  | n Actions  | Window    | Help      |              |            |                |         |                        |       |                               |      |          |       |              |              |        |               |             |                 |
| )     | Es          | <b>E</b>    | <b>6</b> 7 | 56        |           | <b>•</b>     | <b>1</b>   | 1              | -       | 60                     | 60    | <b></b>                       | ٠    | <i>~</i> | Up    | Down I       | Inter DB21   | 2      |               |             |                 |
|       |             |             | l          |           |           |              |            |                |         |                        |       |                               |      |          |       |              |              |        |               |             |                 |
|       |             |             |            |           |           |              |            |                |         |                        |       |                               |      |          |       |              |              |        |               |             |                 |
|       |             |             |            |           |           |              |            |                |         |                        |       |                               |      |          |       |              |              |        |               |             |                 |
|       |             | # H E       | ЕЦРМЯ      | 8         |           |              | - JRI      | + DB2          | 12 F    | or D                   | B2 0  | IS/39                         | 0 an | d UD     |       | OS He        | lo Scr       | een    |               |             |                 |
|       |             | 0P          | TION       | :         | = >       |              |            |                |         |                        |       |                               |      |          |       |              |              |        |               |             |                 |
|       |             |             |            |           |           |              |            |                |         |                        |       |                               |      |          |       |              |              |        |               |             |                 |
|       |             |             |            |           |           |              |            |                |         |                        |       |                               |      |          |       |              |              |        |               |             |                 |
|       |             |             |            |           | 1         |              | JRH I      | DB212          | Bu      | JRH                    | Golo  | lenSt                         | ate  | Soft     | ware  | e. Ind       | <del>.</del> |        |               |             |                 |
|       |             |             |            |           |           |              |            |                | (c)     | Conu                   | Rinh  | ted                           | 199  | 7-20     | າດອ   |              |              |        |               |             |                 |
|       |             |             |            |           | '         |              |            |                |         |                        |       |                               |      |          |       |              |              |        |               |             |                 |
|       |             | DB2         | 212 (      | Comm      | ands      | - 1          | ist P      | Forma          | +       |                        |       |                               |      |          |       |              |              |        |               |             |                 |
|       |             | 001         | -12 (      |           | anas      |              | 196.       |                | -       |                        |       |                               |      |          |       |              |              | Мо     | ro.           | +           |                 |
|       |             |             |            |           |           |              |            |                |         |                        |       |                               |      |          |       |              |              | MO     |               |             |                 |
|       |             |             |            |           |           |              |            |                |         |                        |       |                               |      |          |       |              |              |        |               |             |                 |
|       |             | -           | DTLI       | DUIN      |           |              | Douin      | 543            | + ~ ~   | Bpo                    |       | $D \rightarrow + \rightarrow$ | t    |          |       |              |              |        |               |             |                 |
|       |             | _ L         |            |           |           |              | +~ 0       | , Eur          |         | ы<br>пттт              | ion   | Data                          | sei  |          |       |              |              |        |               |             |                 |
|       |             |             |            | -         |           | nera         |            | -185<br>TED    |         |                        | 101   |                               |      |          |       |              |              |        |               |             |                 |
|       |             |             | 4L   Er    | <b>`</b>  | Ge        | nera         |            |                |         |                        | 000   |                               |      | £        |       | <b>.</b>     | - F DIC      |        |               |             |                 |
|       |             |             |            |           |           | nera         | се ні      | _   EK         |         | 1 I I<br>I <del></del> |       | Comm                          | and  | -1       | i ou  | ipui i       | DI DIS       | РСНТ   | UTIL          |             |                 |
|       |             |             |            |           | W1        | th t         | ne to      | ormat<br>      | от<br>- |                        | .ID=0 |                               | ty-1 | a        |       |              |              |        |               |             |                 |
|       |             | _ !         |            |           | 01        | spla         | у но       | HORI           | zaio    | n In                   | TOP   | atio                          | n    |          |       |              |              |        |               |             |                 |
|       |             |             | SHIC       |           | Ge        | nera         | te BF      |                | JUL     | to r                   | un L  | B212                          | com  | manc     | 1     |              |              | _      |               |             |                 |
|       |             |             | SIND       |           | Ge        | nera         | te Di      | 32 BI          |         | omma                   | inds  | agaı                          | nst  | sele     | ecte  |              | Plan         | or P   | аскаде        | 2           |                 |
|       |             |             | BIND       | COP       | Y Ge      | nera         | te Di      | 32 BI          | ND C    | UPY                    | comm  | ands                          | aga  | inst     | se    | lected       | a DBS        | Раск   | age           |             |                 |
|       |             |             |            |           |           |              |            |                |         |                        |       |                               |      |          |       |              |              |        |               |             |                 |
|       |             | ıyı         | pe A       | DB2       |           | omma         | nd oi      | r a 🍪          | Glob    | alva                   | riat  | le                            | and  | Pres     | s Li  | nter         | to See       | Det    | aıl.          |             |                 |
|       |             |             | f          | 8 G       | loba      | lvar         | lable      | e ca           | n be    | Wil                    | d ca  | ard w                         | ith  | % Fo     | or Ex | xample       | ⊇, &A%       |        |               |             |                 |
|       |             | PF:         | 3=E×:      | it I      | PF 7=     | PgUp         | PE         | 3=PgD          | n       |                        |       |                               |      |          |       |              |              |        |               |             |                 |
|       |             |             |            |           |           |              |            |                |         |                        |       |                               |      |          |       |              |              |        |               |             |                 |
|       |             |             |            |           |           |              |            |                |         |                        |       |                               |      |          |       |              |              |        |               |             |                 |
|       |             |             |            |           |           |              |            |                |         |                        |       |                               |      |          |       |              |              |        |               |             |                 |
|       | а           |             |            |           |           |              |            |                | 1       | ĺ                      |       |                               |      |          |       |              | 02           | 2/010  | 3             |             |                 |
| ne    | cted to rem | ote server/ | host ahm-a | a001.amer | nonda.com | n using lu/p | ool ATCP@k | (HB and port   | 23      |                        |       |                               | 1.0  |          | 0.    |              | ( _ ( )      |        | \\ahmtor07\HP | LaserJet 42 | 00 - NP349 on N |
| art   | 🛛 🕑 🥭       | 🛞 🖉         | 🛎 💽 🗵      | 🗹 🍋 ն     | ) 📣 🔒     | on 📄         | 🌌 🛛 📈      | <b>∋</b> ¶ s 🧕 | 🌢 s 🦲   | ) J 🩋                  | ]G 🧔  | ]н 🍯                          | S 🥙  | s 🙆      | C 🛃   | ] I 🛛 🗃 🔂 S. | 🗃 S 🍕        | 🔊 Si 🤞 | 🎒 h 🛛 💽 M.    | 🔁 d         | 🛛 🥙 🏈 12:3      |

# Option 8 – DB2I2 Command in List Format

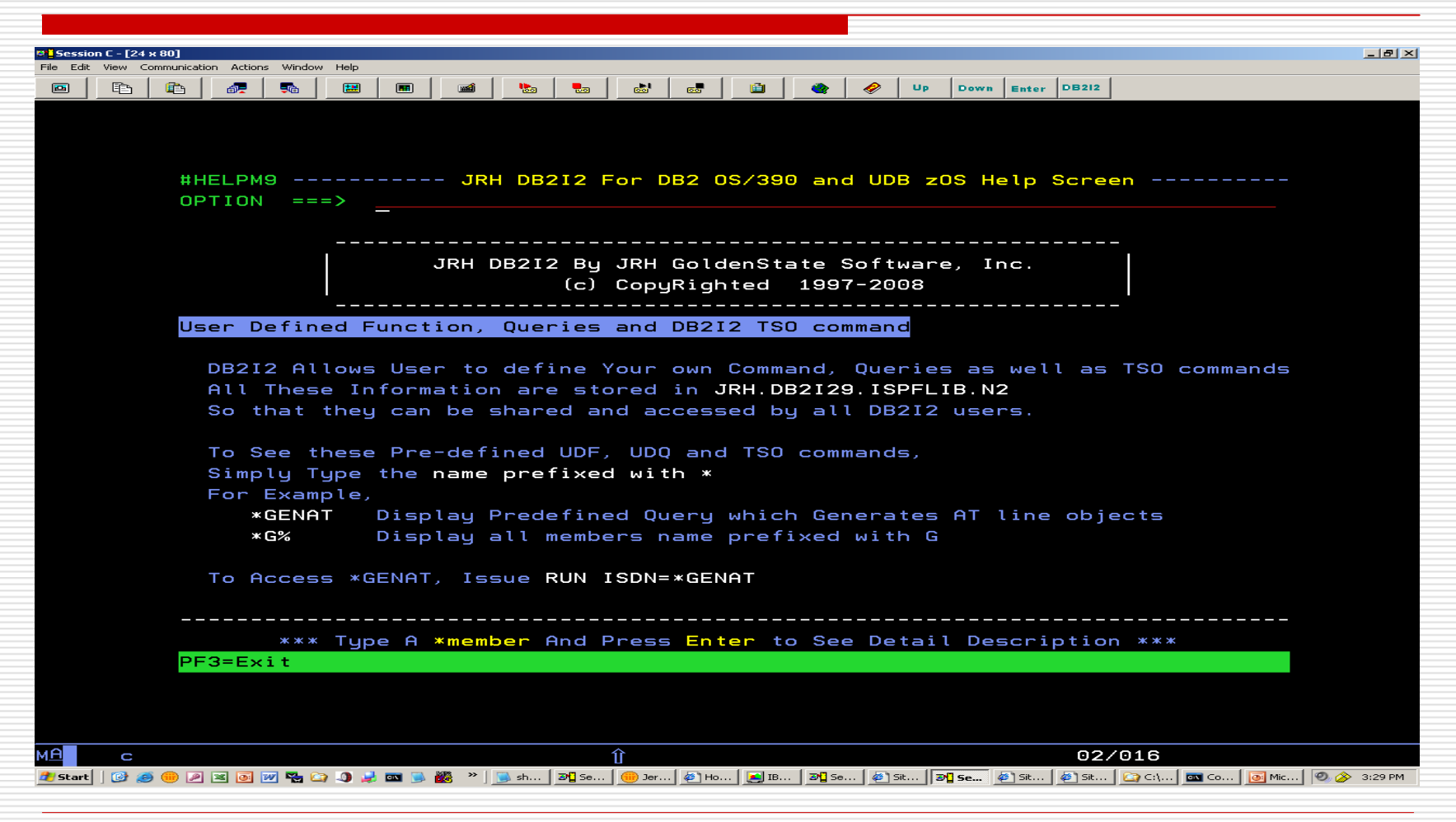

#### **Option 9 – User Defined Function/Query and TSO command**

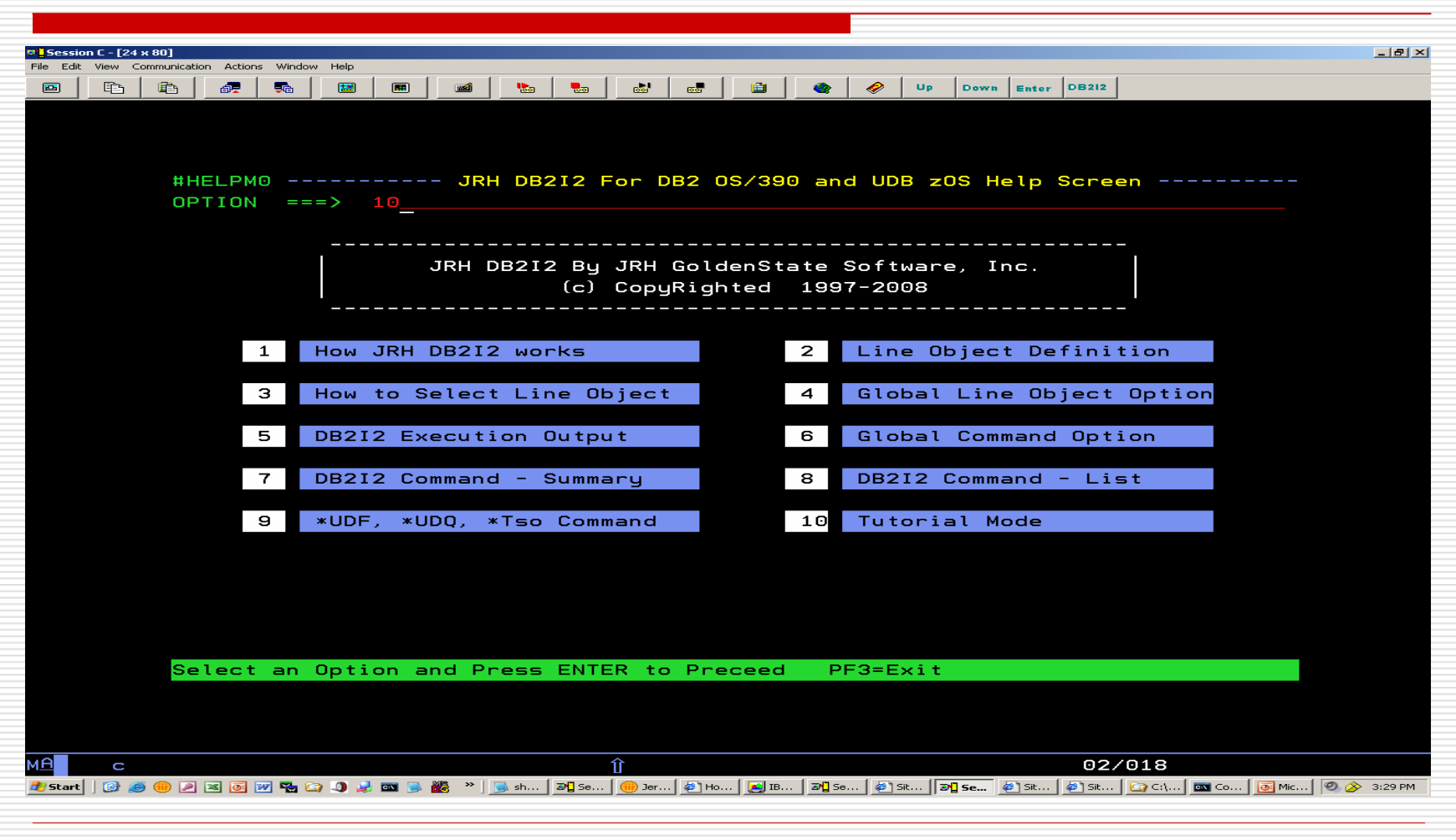

#### **Option 10 – Entering DB2I2 Tutorial Mode**

#### In DB212 Tutorial Mode A list of all possible line objects are displayed

| 부 <mark>일</mark> Session C - [24 x 80]           |                                        |                     |                    |                           |                     | <u>_ 8 ×</u>  |
|--------------------------------------------------|----------------------------------------|---------------------|--------------------|---------------------------|---------------------|---------------|
| File Edit View Communication Actions Window Help |                                        |                     |                    |                           |                     |               |
|                                                  | 🛛 📾 😓 🚵                                | 😹 🗎 🍳               | - 🤣 Up (           | Down Enter DB212          |                     |               |
|                                                  |                                        |                     |                    |                           |                     |               |
|                                                  |                                        |                     |                    |                           |                     |               |
|                                                  |                                        |                     |                    |                           |                     |               |
|                                                  |                                        |                     |                    |                           |                     |               |
| <u>F</u> ile <u>E</u> dit E <u>d</u> i           | t_Settings <u>M</u> enu                | <u>Utilities</u>    | <u>C</u> ompilers  | <u>l</u> est <u>H</u> elp | <u>D</u> 6212       |               |
| SSID(DB9G) Conn                                  | ect() Ucase(ON) S <u>u</u>             | ysibm(SYSIBM        | )                  |                           | DB2I2 9.0           | •             |
| EDIT DB2ADM                                      | .DB2I2.LO                              |                     |                    | Columns                   | 00001 00072         |               |
| Command ===>                                     |                                        |                     |                    | Scrol                     | 1 ===> <u>CSR</u>   |               |
| ***** ******                                     | *******                                | * Top of Da         | ta ******          | ******                    | *****               | ĸ             |
| =NOTE= /*                                        |                                        |                     |                    |                           | */                  |               |
| =NOTE= **                                        | ALL Line                               | OBjects Are         | Listed Be          | elow                      | **                  |               |
| =NOTE= **                                        | Select Desired                         | l Line Objec        | t(s) with          | S or SS                   | жж                  |               |
| =NOTE= **                                        | And Issue ? to §                       | Select Avail        | able DB2I2         | 2 CommandS                | жж                  |               |
| =NOTE= **                                        | Or Issue ? (                           | MD to See A         | 11 DB2I2 C         | CommandS                  | жж                  |               |
| =NOTE= /*                                        |                                        |                     |                    |                           | */                  |               |
| 000001                                           |                                        |                     |                    |                           |                     |               |
| 000002 ACtive                                    | log line                               |                     |                    |                           |                     |               |
| 000003                                           |                                        |                     |                    |                           |                     |               |
| 000004 Get thi                                   | s information from                     | DSNJU004 c          | ommand             |                           |                     |               |
| 000005 start-r                                   | ba end-rba                             | date t              | ime lo             | og dataset                |                     |               |
| 000006 AC 014724D                                | 84000 0147315E7FF                      | 2000.258 1          | 9:32:10 DE         | 32D.ACTLOG                |                     |               |
| 000007                                           |                                        |                     |                    |                           |                     |               |
| 000008                                           |                                        |                     |                    |                           |                     |               |
| 000009 Adiust                                    | Index Partition li                     | .ne                 |                    |                           |                     |               |
| 000010                                           |                                        |                     |                    |                           |                     |               |
| 000011 ixcreat                                   | or.ixname partno m                     | row-count ke        | ucard              |                           |                     |               |
| 000012 AI USERJD.                                | XN3B001 0 2                            | 200000 50           | 00                 |                           |                     |               |
| 000013                                           |                                        |                     |                    |                           |                     |               |
| 000010                                           |                                        |                     |                    |                           |                     |               |
|                                                  |                                        |                     |                    |                           |                     |               |
|                                                  |                                        |                     |                    |                           |                     |               |
|                                                  |                                        |                     |                    |                           |                     |               |
| M <u>A</u> c                                     | Û                                      |                     |                    | 04/                       | 015                 |               |
| 🔤 🏄 Start   🞯 🥭 🛞 🔎 💌 💽 💓 🏪 😂 🔳 🦼 📼 🗓            | 🕨 🚟 \Rightarrow 🛛 💁 sh 🛛 🗷 Se 🛛 🛞 Jer. | .   🕘 Ho   🛃 IB   🍽 | Se 🛛 🥔 Sit 🛛 🔊 🖓 🤒 | 5e 🥙 Sit 🖉 Sit 🛛          | 🔄 С:\ 🛛 🔤 Со 🗍 💽 Мі | c 🥘 🄗 3:29 PM |

#### Select a desired Line Object and Issue DB212?

To list all possible DB212 commands can be used for the desired Line Object Example below select a DB line

| 😎 🔤 Sessio | on C - [24 x | 80]              |              |              |                |          |               |             |             |        |          |               |         |        |         |              |              |              |           |       | <u>- 8 ×</u> |
|------------|--------------|------------------|--------------|--------------|----------------|----------|---------------|-------------|-------------|--------|----------|---------------|---------|--------|---------|--------------|--------------|--------------|-----------|-------|--------------|
| File Edit  | View Com     | munication Actio | ons Windo    | w Help       | 1 1            |          | 1             |             |             | 1      |          |               | - 1     |        |         | 1 1          |              |              |           |       |              |
|            |              | 🛍 🖉 👼            | 50           |              |                | <b>1</b> | <u></u>       | •           | 60          | 60     | <u> </u> | •             | • ا     | Jp Dov | n Enter | DB212        |              |              |           |       |              |
|            |              |                  |              |              |                |          |               |             |             |        |          |               |         |        |         |              |              |              |           |       |              |
|            |              |                  |              |              |                |          |               |             |             |        |          |               |         |        |         |              |              |              |           |       |              |
|            |              |                  |              |              |                |          |               |             |             |        |          |               |         |        |         |              |              |              |           |       |              |
|            |              | <u>F</u> ile     | ≥ <u>E</u> ¢ | dit          | E <u>d</u> it_ | Set      | tings         | <u>M</u> er | nu <u>U</u> | tili   | ties     | <u>C</u> o    | mpile   | ers    | Test    | <u>H</u> elp | b <u>D</u> b | 2i2          |           |       |              |
|            |              | SSI              | ) (DB        | 9G) (        | onneo          | ct()     | Ucas          | e (ON)      | ) Sys       | ibm(S  | SYSI     | зм) –         |         |        |         |              | D            | B2I2         | 9.0       |       |              |
|            |              | EDIT             |              | DB2          | ADM.           | )B2I2    | 2.LO          |             |             |        |          |               |         |        |         | CHARS        | S 'DB        | ′ fou        | ınd       |       |              |
|            |              | Commar           | nd ==        | ==> <u>?</u> |                |          |               |             |             |        |          |               |         |        |         | Scro         | ιι ==        | => <u>CS</u> | <u>SR</u> |       |              |
|            |              | 000079           | 9            | Data         | base           | Name     | 2             |             |             |        |          |               |         |        |         |              |              |              |           |       |              |
|            |              | s00080           | DB           | Ddb2         | adm            |          |               |             |             |        |          |               |         |        |         |              |              |              |           |       |              |
|            |              | 00008:           | 1            |              |                |          |               |             |             |        |          |               |         |        |         |              |              |              |           |       |              |
|            |              | 000082           | 2            |              |                |          |               |             |             |        |          |               |         |        |         |              |              |              |           |       |              |
|            |              | 00008:           | 3            | DB20         | MD DE          | 32 co    | omman         | d           |             |        |          |               |         |        |         |              |              |              |           |       |              |
|            |              | 000084           | 4            |              |                |          |               |             |             |        |          |               |         |        |         |              |              |              |           |       |              |
|            |              | 00008            |              | 2CMD         | REB.           |          | (             |             |             | (110)  |          |               |         |        |         |              |              |              |           |       |              |
|            |              | 000086           |              | 2CMD         | PACE           | RAGE     | (DB21)        | 2H. DI      | 32126       | . (786 | 1) )     |               |         |        |         |              |              |              |           |       |              |
|            |              | 00008            | r<br>>       |              |                |          |               |             |             |        |          |               |         |        |         |              |              |              |           |       |              |
|            |              | 000000           |              | DELE         |                |          | tatom         | ant .       |             |        |          |               |         |        |         |              |              |              |           |       |              |
|            |              | 000000           | F            |              |                | ·        |               |             |             |        |          |               |         |        |         |              |              |              |           |       |              |
|            |              | 00009            |              | ETE          | FROM           | m 1      | table         |             |             |        |          |               |         |        |         |              |              |              |           |       |              |
|            |              | 000092           | 2            |              |                |          |               |             |             |        |          |               |         |        |         |              |              |              |           |       |              |
|            |              | 00009:           | 3            |              |                |          |               |             |             |        |          |               |         |        |         |              |              |              |           |       |              |
|            |              | 000094           | 4            | -DIS         | PLAY           | DB2      | Disp          | lay (       | Comma       | ind    |          |               |         |        |         |              |              |              |           |       |              |
|            |              | 000095           | 5            |              |                |          |               |             |             |        |          |               |         |        |         |              |              |              |           |       |              |
|            |              | 000096           | 5 -D         | ISPLA        | IY DB          | (myDE    | 3)            |             |             |        |          |               |         |        |         |              |              |              |           |       |              |
|            |              | 00009            | 7 – D        | ISPLA        | IY DB          | (ddb2    | 2adm)         |             |             |        |          |               |         |        |         |              |              |              |           |       |              |
|            |              | 000098           | 3            |              |                |          |               |             |             |        |          |               |         |        |         |              |              |              |           |       |              |
|            |              |                  |              |              |                |          |               |             |             |        |          |               |         |        |         |              |              |              |           |       |              |
|            |              |                  |              |              |                |          |               |             |             |        |          |               |         |        |         |              |              |              |           |       |              |
|            |              |                  |              |              |                |          |               |             |             |        |          |               |         |        |         |              |              |              |           |       |              |
| мА         | С            |                  |              |              |                |          |               | ĺ           | 1           |        |          |               |         |        |         | 04/          | 016          |              |           |       |              |
| 🍠 Start    | 🕑 🥌          | 🛑 🔎 💌 💿          | w 🐂          | نې 💽 🝙       | i 📼 👅 i        | 🎜 » 🛛    | <u>)</u> sh 🛛 | 9 Se        | 🛞 Jer       | 🥙 Ho 📗 | 🧾 ів     | <b>⊒^]</b> Se | 🧧 🍯 Sit | 3 Se   | 🦉 Sit   | 🧉 Sit        | C:\          | 🔤 Co         | Mic       | ی 📀 🥝 | 3:30 PM      |
|            |              |                  |              |              |                |          |               |             |             |        |          |               |         |        |         |              |              |              |           |       |              |

| 🐸 <mark>-</mark> Sessio | on C - [24 x | K 80]      |            |          |         |       |          |                  |                 |                 |            |                      |                     |
|-------------------------|--------------|------------|------------|----------|---------|-------|----------|------------------|-----------------|-----------------|------------|----------------------|---------------------|
| File Edit               | View Co      | ommunicati | on Actions | s Window | Help    |       |          |                  |                 |                 |            |                      |                     |
|                         | Đ            | <b>E</b>   | 67         | 50       | <b></b> | •     | mai 🐘    | <b>b b c</b>     | , 🖻 🧠           | 🤣 Up            | Down Enter | DB212                |                     |
|                         |              |            |            |          |         |       |          |                  |                 |                 |            |                      |                     |
|                         |              |            |            |          |         |       |          |                  |                 |                 |            |                      |                     |
|                         |              |            |            |          |         |       |          |                  |                 |                 |            |                      |                     |
| -                       |              |            |            |          |         |       |          |                  |                 |                 | —          |                      |                     |
| -                       |              |            | File       | Ed       | it E    | dıt_S | ettings  | Menu Ut          | ilities         | Compiler        | s lest     | Help Db212           |                     |
|                         |              |            | SSID       | (DB9)    | G) Co   | nnect | () Ucase | e(ON) Sysi       | bm(SYSIBM       | )               |            | DB2I2                | 9.0                 |
|                         |              | ED         | IT         |          | DB2A    | DM.DB | 212.LO   |                  |                 |                 | Col        | umns 00001 00        | 1072                |
|                         |              | Г          |            |          |         |       |          |                  |                 |                 |            |                      |                     |
|                         |              |            | @HE        | LPDB     |         |       | C        | DB2I2 Line       | Object H        | ELP SCRE        | EN - DB    |                      |                     |
|                         |              |            | Com        | mand     | :       |       | _ (Enter | - a DB2I2        | command L       | isted be        | low)       |                      |                     |
|                         |              |            |            |          |         |       |          |                  |                 |                 |            |                      |                     |
|                         |              |            | Lin        | e Ob     | ject:   | DB D  | ataBase  |                  |                 |                 |            |                      |                     |
|                         |              |            | For        | mat      |         | DB D  | atabase  | Name             |                 |                 |            |                      |                     |
|                         |              |            | Exa        | mple     |         | DB D  | BJD      |                  |                 |                 |            |                      |                     |
|                         |              |            |            |          |         |       |          |                  |                 |                 |            |                      |                     |
|                         |              |            | DB2        | 12 C     | omman   | ds Al | lowed:   |                  |                 |                 |            |                      |                     |
|                         |              |            |            | ALTI     | ER      | A     | UTH      | CREATE           | DBA             | UTH             | DBDSIZE    | DDL                  |                     |
|                         |              |            |            | DIS      | PLAY    |       | RILLDWN  | GRANT            | IMP             | ACT             | IP         | IPC                  |                     |
|                         |              |            |            | IS       |         | т     | SC       | ISP              | ISP             | с               | TX         | IXC                  |                     |
|                         |              |            |            | 1 1 5    | TDEE    |       | IGR      | MT               | 01              |                 | PC         | PI                   |                     |
|                         |              |            |            | OBU      |         |       | EDATR    | REVOKE           | BI              |                 | STOPTY     | STATS                |                     |
|                         |              |            |            | TP       |         |       |          |                  |                 |                 | TP         | <br>Te               |                     |
|                         |              |            |            | Tee      |         |       |          |                  |                 |                 | IK         | 13                   |                     |
|                         |              |            |            | 150      |         |       | 55ET     |                  |                 |                 |            |                      |                     |
|                         |              |            | DEO        | _ ·      |         |       |          | <b>.</b>         |                 |                 |            |                      |                     |
|                         |              |            | PER        | =EX1     | t EN    | IEK=P | rocess l | Command          |                 |                 |            |                      |                     |
|                         |              |            |            |          |         | 6 -   |          |                  |                 |                 |            |                      |                     |
|                         |              | 00         | 0097       | -DI      | SPLAY   | DBld  | db2adm)  |                  |                 |                 |            |                      |                     |
|                         |              | 00         | 0098       |          |         |       |          |                  |                 |                 |            |                      |                     |
|                         |              |            |            |          |         |       |          |                  |                 |                 |            |                      |                     |
|                         |              |            |            |          |         |       |          |                  |                 |                 |            |                      |                     |
|                         |              |            |            |          |         |       |          |                  |                 |                 |            |                      |                     |
| мА                      | c            |            |            |          |         |       |          | <b>①</b>         |                 |                 |            | 06/014               |                     |
| 2 Start                 |              | i 👝 🔎      |            | 🔊 🖳 隆    |         |       | » 📄 sh 🛛 | M Se 1 🛞 Jer 1 🌌 | ) Ho   💽 TB   🏹 | Se   @1 Sit   🔽 | Mise Alst  | 🔊 511   🙉 Cıl   🕅 Co | . 💽 Mic 🧐 🔕 3:30 PM |
|                         |              |            |            |          |         |       |          | <u> </u>         |                 |                 |            |                      |                     |

A list of all possible DB212 commands are listed

You can either enter the Command name on the Command field or Position Cursor to the command and Press Enter To process the selected DB212 command Example below select DISPLAY command

| 📴 🗌 Sessio | on C - [24 | × 80]     |                                                                                                    |                     |            |           |         |              |                |         |             |            |          |                             |       |          |            | _ <u>8 ×</u>    |
|------------|------------|-----------|----------------------------------------------------------------------------------------------------|---------------------|------------|-----------|---------|--------------|----------------|---------|-------------|------------|----------|-----------------------------|-------|----------|------------|-----------------|
| File Edit  | View C     | ommunicat | ion Actions                                                                                                    | s Window            | Help       |           |         |              |                |         |             |            |          |                             |       |          |            |                 |
|            | E          | I         | at the second second se | 50                  | <b>:::</b> | •         | 📾 💺     | ) 🛃          |                | 60      |             | 🌒 🔷 🥔      | Up       | Down Enter                  | DB212 |          |            |                 |
|            |            |           |                                                                                                    |                     |            |           |         |              |                |         |             |            |          |                             |       |          |            |                 |
|            |            |           |                                                                                                    |                     |            |           |         |              |                |         |             |            |          |                             |       |          |            |                 |
|            |            |           |                                                                                                    |                     |            |           |         |              |                |         |             |            |          |                             |       |          |            |                 |
|            |            |           |                                                                                                    |                     | . –        |           |         |              |                |         |             | ~          |          |                             |       |          |            |                 |
|            |            |           | File                                                                                                    | Edi                 | t EC       | 31 t_\$   | setting | gs ,         | Menu           | Uti     | litie       | s Comp     | oiler    | s lest                      | Hel   | p Db2    | 12         |                 |
|            |            |           | SSID                                                                                                    | IDRAG               | i) Cor     | nnec      | tij uca | ase (        | UNJ S          | ysibn   | ntsys       | IBW)       |          |                             |       | DB:      | 212 9.     | U               |
|            |            | ED        | TI                                                                                                    |                     | DB2AI      | DM. DE    | 3212.L  | 0            |                |         |             |            |          | Col                         | umns  | 00001    | 00072      |                 |
|            |            | [         |                                                                                                    |                     |            |           |         |              |                |         |             |            |          |                             |       |          |            |                 |
|            |            |           | @HE                                                                                                    | LPDB                |            |           |         | - DB         | 212 L          | ine (   | Dbjec       | t HELP     | SCRE     | EN - DB                     |       |          |            |                 |
|            |            |           | Com                                                                                                    | mand:               |            |           | (En     | ter          | a DB2          | I2 cc   | omman       | d Liste    | ed be    | low)                        |       |          |            |                 |
|            |            |           |                                                                                                    |                     |            |           |         |              |                |         |             |            |          |                             |       |          |            |                 |
|            |            |           | Lin                                                                                                    | e Obj               | ect:       | DB        | DataBa  | se           |                |         |             |            |          |                             |       |          |            |                 |
|            |            |           | For                                                                                                    | mat                 |            | DB        | Databa  | se N         | ame            |         |             |            |          |                             |       |          |            |                 |
|            |            |           | Exa                                                                                                    | mple                |            | <u>DB</u> | DBJD    |              |                |         |             |            |          |                             |       |          |            |                 |
|            |            |           |                                                                                                    |                     |            |           |         |              |                |         |             |            |          |                             |       |          |            |                 |
|            |            |           | DB2                                                                                                    | I <mark>2</mark> Cc | mman       | ds Al     | llowed  | :            |                |         |             |            |          |                             |       |          |            |                 |
|            |            |           | _                                                                                                    | ALTE                | R          | E F       | аптн    |              |                | ATE     |             | DBAUTH     |          | DBDSIZE                     |       | DDL      |            |                 |
|            |            |           |                                                                                                    | DISF                | LAY        |           | DRILLD  | JN .         | GRA            | INT     |             | IMPACT     |          | IP                          |       | IPC      |            |                 |
|            |            |           |                                                                                                    | IS                  |            |           | (SC     |              | ISP            | •       |             | ISPC       |          | IX                          |       | IXC      |            |                 |
|            |            |           |                                                                                                    | LIST                | DEF        | N         | 4IGR    |              | мт             |         |             | 01         |          | PG                          |       | PL       |            |                 |
|            |            |           |                                                                                                    | QBUI                | LD         | F         | REPAIR  |              | REV            | OKE     |             | RI         |          | START*                      |       | STATS    |            |                 |
|            |            |           |                                                                                                    | тв                  |            |           | гвс     |              | TP             |         |             | трс        |          | TR                          |       | тѕ       |            |                 |
|            |            |           |                                                                                                    | тѕс                 |            |           | ISSET   |              |                |         |             |            |          |                             |       |          |            |                 |
|            |            |           |                                                                                                    |                     |            |           |         |              |                |         |             |            |          |                             |       |          |            |                 |
|            |            |           | PF3                                                                                                    | =E×it               | EN         | TER=F     | roces   | s Co         | mmand          | I       |             |            |          |                             |       |          |            |                 |
|            |            | Į         |                                                                                                    |                     |            |           |         |              |                |         |             |            |          |                             |       |          |            |                 |
|            |            | 00        | 0097                                                                                                    | -DIS                | PLAY       | DB (d     | ddb2adi | m)           |                |         |             |            |          |                             |       |          |            |                 |
|            |            | 00        | 0098                                                                                                    |                     |            |           |         |              |                |         |             |            |          |                             |       |          |            |                 |
|            |            |           |                                                                                                    |                     |            |           |         |              |                |         |             |            |          |                             |       |          |            |                 |
|            |            |           |                                                                                                    |                     |            |           |         |              |                |         |             |            |          |                             |       |          |            |                 |
|            |            |           |                                                                                                    |                     |            |           |         |              |                |         |             |            |          |                             |       |          |            |                 |
| мө         |            |           |                                                                                                    |                     |            |           |         |              | <u></u>        |         |             |            |          |                             | 1.4   | /007     |            |                 |
| A Stand    |            | s 👝 🖃     |                                                                                                    | a 💌 🗠               | a 🖬 🗕      |           | »   📪   |              | - I <u>-</u> 1 | .       | 1 10        | مل وواتح أ | an II-   |                             | L4/   |          | n co   🖂 M | 4ic 🔕 🔗 3,33 DM |
| start      | ] 🕑 😹      |           |                                                                                                    |                     |            | • 🍉 🎫     | j 📑 sn. | <u>an</u> si | e 🧰 Jei        | — 🛃 но. | ··· ] 🛃 IB. | ·· 298   4 | <u> </u> | v <b>⊔ se</b> <u>@</u> _sic | SIC   | <u> </u> |            | IIC             |

DB212 displays additional Edit Screen to allow you enter command option

If Command Options are available

Otherwise, It will process the selected command

Example below shows that DISPLAY does have command options

| Se <mark>1</mark> 5 | ession C - [: | 24 x 80]    |          |          |            |         |               |         |           |              |                    |             |                 |                 |                 |                     |               |               |              | <u>_ 8 ×</u>    |
|---------------------|---------------|-------------|----------|----------|------------|---------|---------------|---------|-----------|--------------|--------------------|-------------|-----------------|-----------------|-----------------|---------------------|---------------|---------------|--------------|-----------------|
| File                | Edit View     | Commu       | nication | Actions  | Window     | Help    | 1 1           |         |           |              | 1                  | -           |                 |                 | - 1             | 1 1                 |               | 1             |              |                 |
|                     |               |             | <u> </u> | <b>.</b> | <b>5</b> 6 |         |               | <b></b> | •         | -            | 60                 | 60          |                 | • 👻             | 🤣 Up            | Down E              | nter DB212    |               |              |                 |
|                     |               |             |          |          |            |         |               |         |           |              |                    |             |                 |                 |                 |                     |               |               |              |                 |
|                     |               |             |          |          |            |         |               |         |           |              |                    |             |                 |                 |                 |                     |               |               |              |                 |
|                     |               |             |          |          |            |         |               |         |           |              |                    |             |                 |                 |                 |                     |               |               |              |                 |
|                     |               |             | <u></u>  | ile      | Ed         | it      | E <u>d</u> it | _Sett   | tings     | <u>M</u> ei  | nu <u>l</u>        | Jtili       | ties            | <u>C</u> om     | piler           | s <u>T</u> es       | t <u>H</u> el | p <u>D</u> b2 | 2i2          |                 |
|                     |               |             | S        | SID      | (DB9       | G) (    | onne          | ct()    | Ucas      | e (ON)       | ) Sys              | sibm(       | SYSI            | зм) –           |                 |                     |               | DE            | 32I2 9.      | 0               |
|                     |               |             | EDI      | Г        |            | SYS     | 0820          | 4.T17   | 73247     | . RAOI       | 00.DI              | 32ADM       | . R010          | 91373           |                 | C                   | olumns        | 00001         | 00072        |                 |
|                     |               |             | Com      | nanc     | . ==       | => _    |               |         |           |              |                    |             |                 |                 |                 |                     | _ Scro        | 11 ===        | > <u>CSR</u> |                 |
|                     |               |             |          | кжж      | жжж        | ***     | ***           | ****    | кжжжж     | ****         | ****               | * Тор       | of              | Data            | ****            | *****               | *****         | *****         | *****        | ж               |
|                     |               |             | =N0      | ΓE=      | /*         |         |               |         |           |              |                    |             |                 |                 |                 |                     |               |               | */           |                 |
|                     |               |             | =N0      | ΓE=      | **         |         |               |         | Modi      | fy Tl        | he Li              | isted       | DB2             | [2 Co           | mmand           | Skelt               | en            |               | **           |                 |
|                     |               |             | =N0.     | ΓE=      | жж         |         |               |         | A         | nd I         | ssue               | DB2I        | 2 GO            | to P            | roces           | s It                |               |               | жж           |                 |
|                     |               |             | =N0      | ΓE=      | /*         |         |               |         |           |              |                    |             |                 |                 |                 |                     |               |               | */           |                 |
|                     |               |             | 0000     | 901      |            |         |               | Us      | se DI     | SPLA         | Y to               | Exec        | ute [           | DB2 D           | ISPLA           | Y Comm              | and           |               |              |                 |
|                     |               |             | 0000     | 902      |            | Spec    | ify           | valio   | d-dis     | play         | -opt:              | ion         |                 |                 |                 |                     |               |               |              |                 |
|                     |               |             | 0000     | 903      |            | Fo      | r Ex          | ample   | e, DI     | SPLA         | Y UT:              | I∟(*)       |                 |                 |                 |                     |               |               |              |                 |
|                     |               |             | 0000     | 004      |            | Spec    | ify           | TSIX    | to g      | et tl        | he ou              | utput       | in <sup>-</sup> | FP or           | IP f            | ormat               |               |               |              |                 |
|                     |               |             | 0000     | 905      |            | Spec    | ify           | EDIT=   | ⊧Y to     | Edi          | t the              | e out       | put             |                 |                 |                     |               |               |              |                 |
|                     |               |             | 0000     | 906      |            |         |               |         |           |              |                    |             |                 |                 |                 |                     |               |               |              |                 |
|                     |               |             |          | 107      | DIS        | РСНҮ    | val           | 1a-ai   | spla      | y-op         | tion               | EDII        | = Y 1 \$        | SIX<br>C B ·    |                 |                     |               |               |              |                 |
|                     |               |             | ***      | кжж      | жжж        | ****    | ***           | ****    | кжжжж     | ****         | ****               | Βοττ        | om o            | r vat           | a ***           | *****               | *****         | *****         | *****        | *               |
|                     |               |             |          |          |            |         |               |         |           |              |                    |             |                 |                 |                 |                     |               |               |              |                 |
|                     |               |             |          |          |            |         |               |         |           |              |                    |             |                 |                 |                 |                     |               |               |              |                 |
|                     |               |             |          |          |            |         |               |         |           |              |                    |             |                 |                 |                 |                     |               |               |              |                 |
|                     |               |             |          |          |            |         |               |         |           |              |                    |             |                 |                 |                 |                     |               |               |              |                 |
|                     |               |             |          |          |            |         |               |         |           |              |                    |             |                 |                 |                 |                     |               |               |              |                 |
|                     |               |             |          |          |            |         |               |         |           |              |                    |             |                 |                 |                 |                     |               |               |              |                 |
|                     |               |             |          |          |            |         |               |         |           |              |                    |             |                 |                 |                 |                     |               |               |              |                 |
|                     |               |             |          |          |            |         |               |         |           |              |                    |             |                 |                 |                 |                     |               |               |              |                 |
|                     |               |             |          |          |            |         |               |         |           |              |                    |             |                 |                 |                 |                     |               |               |              |                 |
| ме                  |               |             |          |          |            |         |               |         |           |              | $\hat{\mathbf{b}}$ |             |                 |                 |                 |                     | 1-0           | /017          |              |                 |
|                     |               | <u>a</u>    |          |          |            |         |               | 100 x   | 🖱 ch 1 1  | off so the   | l lor l            | A Ho        | The I           | <b>201</b> so 1 | <u>@</u> 1sa ∐= |                     | 10.<br>a (@se |               |              | die 🛛 🔕 2,22 PM |
| <u> </u>            |               | <b>9</b> •• |          |          |            | · - J 💆 |               |         | <b>SH</b> | <b>28</b> 26 | Jer                | <u>e no</u> | <u></u> 10      | <b>2</b> 8 26   | <u></u>         | vy ∋e <u>v</u> el : | JIC           | <u> </u>      |              | IC   Stat PM    |

#### Modify the command options and Issue DB212 GO command To process the command

| Image: Comparison of Data       Image: Comparison of Data       Image:                                                                                                    |                                                          |                                 |
|----------------------------------------------------------------------------------------------------|----------------------------------------------------------|---------------------------------|
| The convertee when we the second of the second of the seco | ा <u>5 ession C - [24 x 80]</u>                          | X                               |
| Image: Image:                                | File Edit View Communication Actions Window Help         |                                 |
| File Edit Edit Settings Menu Utilities Compilers Test Help D521         SID D530 Connect() Ucase(0N) Sistbm(SYSIBM)       D521 9.0         FDT       SYS0204.T173247.R0000.D82ADM.R0101373       Columns 00001 00072         Common menu end end end of the state of the sysob state of the sysob state                                                                                                    | 🔟 🗈 🏝 🦛 🔛 📾 📾 🇞 Խ 📾 🏜 🖓 VP Down Enter DB2                | 12                              |
| Eile Edit Edit.Settings Menu Utilities Compilers Test Help Db2i2<br>SSID(DBG) Connect() Ucase(0N) Sysibm(SYSIBM) DB2I2 9.6<br>EDIT SYS0204.1173247.RA000.DB2ADM.R0101373 Columns 00001 00072<br>Command en=> go<br>NOTEF //                                                                                                    |                                                          |                                 |
| Eile Edit Edit_Settings Menu Utilities Compilers Test Help Db2i2         SSID (DB9G) Connect() Ucase (DN) Sysibm (SYSIBM)         DD1       SYS05204, T1/73247, RA000, DB2ADM, R0101373         Common construction       Scroll ==> CSR         ANDTE:       /*         ANDTE:       /*                                                                                                    |                                                          |                                 |
| File Edit Edit.Settings Menu Utilities Compilers Test Help Db2i2         SSID (DBGG) Connect() Ucase (DN) SysiBm(SYSIBM)         Columns 00001 00072         Command ===> go         Montes **         NOTE: /*         NOTE: /*         And Issue DB212 Go         000002 Specify valid-display-option         000003 For Example, DISPLAY to Execute DB2 DISPLAY Command         000004 Specify ISIX to get the output         000005 Specify EDIT=Y to Edit the output         000006         000007 DISPLAY         000007 DISPLAY         000007 DISPLAY                                                                                                    |                                                          |                                 |
| Effer Entry Egitt Settings Media Utilities Lempiners Lest Heip D212         SID (DBGC Connect) Ucase (DN) System (SYSIBM)         EDIT       SYS08204.T173247.Ra000.DB2ADM.R0101373       Columes 00001 00072         Command ==>> dog       Scroll ==>> CSR         ************************************                                                                                                    |                                                          |                                 |
| SSID Data T Tr3247. RA000. DB2ADM.R0101373       Columns 00001 00072         Command ===> god       Scroll ===> CSR         NOTE:       /                                                                                                    | <u>File Edit Cont_set ()</u>                             |                                 |
| Left sysberded, 11/3247. KHOOD. US2MM. Kelturara Columns dudui auduriz<br>Command ==> 30<br>Seroll ===> CSR<br>NOTE= /*                                                                                                    | SSID (DB9G) Connect() UCase(UN) SgsIDm(STSIBM)           |                                 |
| Main       c       04/017         Main       c       04/017                                                                                                    | EDIT 5Y508204.11/3247.RH000.DB2HDM.R0101373 Column       |                                 |
| Modify The Listed DB212 Command Skelten **<br>=NOTE: ** Modify The Listed DB212 Command Skelten **<br>=NOTE: ** And Issue DB212 GO to Process It **<br>=NOTE: /*                                                                                                    | Command ===> goScr                                       | OIL ===> <u>USR</u>             |
| INDIE       **       Modify The Listed DB212 Command Skelten       **         INDTE       **       And Issue DB212 G0 to Process It       **         INDTE       **       And Issue DB212 G0 to Process It       **         INDTE       **                                                                                                    | ****** *******************************                   | *****                           |
| <pre>Moles ** Modity The Listed DB212 Command Skelten **  ** NoTE= ** And Issue DB212 Go Process It ** NOTE= /*</pre>                                                                                                    |                                                          | */                              |
| And Issue DB212 GO to Process It **  NOTE: ** And Issue DB212 GO to Process It **  NOTE: /* O00001 Use DISPLAY to Execute DB2 DISPLAY Command O00002 Specify valid-display-option O00003 For Example, DISPLAY UTIL(*) O00006 Specify EDIT=Y to Edit the output in TP or IP format O00006                                                                                                    | =NOIE= ** Modify The Listed DB212 Command Skelten        | **                              |
| <pre>Mote /*</pre>                                                                                                    | =NOTE= ** And Issue DB2I2 GO to Process It               | **                              |
| 000001       Use DISPLAY to Execute DB2 DISPLAY Command          000002 Specify valid-display-option          000003 For Example, DISPLAY UTL(*)          000005 Specify EDIT=Y to Edit the output          000006 Specify EDIT=Y to Edit the output          000007 DISPLAY          *******       ************************************                                                                                                    | =NOTE= /*                                                | */                              |
| 000002 Specify valid-display-option          000003 For Example, DISPLAY UTIL(*)          000005 Specify EDIT=Y to Edit the output          000006                                                                                                    | 000001 Use DISPLAY to Execute DB2 DISPLAY Command        |                                 |
| 000003       For Example, DISPLAY UTIL(*)          000004       Specify TSIX to get the output in TP or IP format          000005       Specify EDIT=Y to Edit the output          000007 DISPLAY       *******       ********         *******       *******       *******         *******       *******       Bottom of Data **********************************                                                                                                    | 000002 Specify valid-display-option                      |                                 |
| <pre>000004 Specify TSIX to get the output in TP or IP format 000005 Specify EDIT=Y to Edit the output 000007 DISPLAY ****** ******************************</pre>                                                                                                    | 000003   For Example, DISPLAY UTIL(*)                    |                                 |
| 000005 Specify EDIT=Y to Edit the output<br>000006<br>000006<br>000007 DISPLAY<br>****** ******************************                                                                                                    | 000004 Specify TSIX to get the output in TP or IP format |                                 |
| 000006                                                                                                    | 000005 Specify EDIT=Y to Edit the output                 |                                 |
| 000007 DISPLAY<br>****** ******************************                                                                                                    | 000006                                                   |                                 |
| ****** *******************************                                                                                                    | 000007 DISPLAY                                           |                                 |
| MÊ C 04/017<br>MÊ C 04/017<br>Start   2 2 0 1 2 2 1 2 2 2 2 2 2 2 2 2 2 2 2 2                                                                                                    | <b>*****</b> *******************************             | ****                            |
| MÊ c 04/017<br>MÊ 2 3:33 PM                                                                                                    |                                                          |                                 |
| Me c 04/017<br>A Start   2 @ 10 M & 2 & 10 & 2 & 10 M & 2 & 3 33 PM                                                                                                    |                                                          |                                 |
| ME C 04/017<br>2 Start   2 @ @ 2 Z 9 W & 2 9 & 3 & 8 * j sh 3 s @ Jer @ Ho @ IB 3 se @ Sk 2 St @ Sk @ Sk @ Sk @ Sk @ Sk @ Sk @ Sk @ Sk @ Sk @ Sk @ Sk @ Mc @ & 3:33 PM                                                                                                    |                                                          |                                 |
| MÊ C 04/017<br>MÊ 2 3 9 2 3 9 2 3 9 2 3 9 2 3 9 2 3 9 2 3 9 2 3 9 2 3 9 3 9                                                                                                    |                                                          |                                 |
| MA C 04/017<br>A Start   @ @ @ @ @ @ @ @ % ? 0 % & *   sh 9 sh 9 sh @ Jer @ Ho & Ho @ St @ St @ St @ St @ St @ St @ St @ St @ St @ St @ St @ Mic @ & 3:33 PM                                                                                                    |                                                          |                                 |
| MA C 04/017<br>A Start   @ @ @ @ @ @ @ @ % 10 \$ @ \$ ] sh ] sh ] sh ] B Se ] Sh ] Sh                                                                                                    |                                                          |                                 |
| 04/017<br>2 Start   🕑 🧑 🕪 🖉 🗑 🐨 🗣 🏠 🎾 🐊 🎆 🛸 🧱 🄌   👼 sh 🔊 se   🍘 Jer   🏘 Ho   🎉 IB   🖓 Se   👰 Se   👰 Se   👰 Se   👰 Se   👰 Se   👰 Se   👰 Se   👰 Se   🏹 Se   🏹 Se                                                                                                    |                                                          |                                 |
| MA C 04/017<br>A Start   🕑 🧔 🕪 🖉 🗑 🐨 🖓 🎝 🦼 🕿 🖕 🧱 "   🐊 sh 🎝 sh 🎒 se 🏟 Jer 🏘 Ho ) 🏘 Se 🏘 Sk 🎝 Se 🏟 Sk 🎝 Sk 🏠 Sk 🏠 Sk 🏠 Sk 🏠 Sk 🏠 Sk 🏠 Sk խ Sk                                                                                                    |                                                          |                                 |
| 04/017<br>2 5tart   @ @ @ @ Z S @ W 🖫 🖓 J 🚽 🕿 🕞 🌉 "   🕞 sh 🎝 sh 🎝 sh   🏹 Sh   🏹 Sh   🎝 Sh   Z Sh   Z Sh.                                                                                                    |                                                          |                                 |
| C 04/017<br>2 5tart   @ @ @ @ @ @ @ @ @ @ @ @ @ @ @ @ % @ sh @ sh @ sh @ sh @ sh @ sh @ sh @ sh @ @ @ 3:33 PM                                                                                                    |                                                          |                                 |
| 1                                                                                                    |                                                          | 4/017                           |
|                                                                                                    |                                                          | it Co () 📷 Co 🗔 Mic 🗐 🔕 2-22 DM |
|                                                                                                    |                                                          |                                 |

### Result of the command

| 😅 🔤 Sessi | on C - [24 | × 80]               |         |        |            |       |             |              |              |          |         |           |      |          |                   |          |         |          |        |       | 1   | <u>_ 8 ×</u> |
|-----------|------------|---------------------|---------|--------|------------|-------|-------------|--------------|--------------|----------|---------|-----------|------|----------|-------------------|----------|---------|----------|--------|-------|-----|--------------|
| File Edit | t View C   | ommunication        | Actions | Window | Help       |       |             |              |              |          |         |           |      |          |                   |          |         |          |        |       |     |              |
|           | Ē          | A state             | at a    | 50     | <b>***</b> |       | <b>111</b>  | •            | -            | 60       | 60      | <b>i</b>  | ٠    | <i>«</i> | Up Dow            | n Enter  | DB212   |          |        |       |     |              |
|           |            |                     |         |        |            |       |             |              |              |          |         |           |      |          |                   |          |         |          |        |       |     |              |
|           |            |                     |         |        |            |       |             |              |              |          |         |           |      |          |                   |          |         |          |        |       |     |              |
|           |            |                     |         |        |            |       |             |              |              |          |         |           |      |          |                   |          |         |          |        |       |     |              |
|           |            |                     |         |        |            |       |             |              |              |          |         |           |      |          |                   |          |         |          |        |       |     |              |
|           |            | **                  | Glo     | obal   | Var        | &G0   | 15 F        | Repla        | iced         | with     | DIS     | SPLAY     |      |          |                   |          |         |          |        |       |     |              |
|           |            | **                  |         |        |            |       |             |              |              |          |         |           |      |          |                   | **       |         |          |        |       |     |              |
|           |            | ж ж                 | Prod    | cess   | ing        | Selec | ted         | DB2I         | 2 Co         | mmna     | id As   | 5 Fol     | lows |          |                   |          |         |          |        |       |     |              |
|           |            |                     | DISF    | PLAY   |            |       |             |              |              |          |         |           |      |          |                   |          |         |          |        |       |     |              |
|           |            |                     |         |        |            |       |             |              |              |          |         |           |      |          |                   |          |         |          |        |       |     |              |
|           |            | жжж                 | •       |        |            |       |             |              |              |          |         |           |      |          |                   |          |         |          |        |       |     |              |
|           |            |                     |         |        |            |       |             |              |              |          |         |           |      |          |                   |          |         |          |        |       |     |              |
|           |            |                     |         |        |            |       |             |              |              |          |         |           |      |          |                   |          |         |          |        |       |     |              |
|           |            |                     |         |        |            |       |             |              |              |          |         |           |      |          |                   |          |         |          |        |       |     |              |
|           |            |                     |         |        |            |       |             |              |              |          |         |           |      |          |                   |          |         |          |        |       |     |              |
|           |            |                     |         |        |            |       |             |              |              |          |         |           |      |          |                   |          |         |          |        |       |     |              |
|           |            |                     |         |        |            |       |             |              |              |          |         |           |      |          |                   |          |         |          |        |       |     |              |
|           |            |                     |         |        |            |       |             |              |              |          |         |           |      |          |                   |          |         |          |        |       |     |              |
|           |            |                     |         |        |            |       |             |              |              |          |         |           |      |          |                   |          |         |          |        |       |     |              |
|           |            |                     |         |        |            |       |             |              |              |          |         |           |      |          |                   |          |         |          |        |       |     |              |
|           |            |                     |         |        |            |       |             |              |              |          |         |           |      |          |                   |          |         |          |        |       |     |              |
|           |            |                     |         |        |            |       |             |              |              |          |         |           |      |          |                   |          |         |          |        |       |     |              |
|           |            |                     |         |        |            |       |             |              |              |          |         |           |      |          |                   |          |         |          |        |       |     |              |
|           |            |                     |         |        |            |       |             |              |              |          |         |           |      |          |                   |          |         |          |        |       |     |              |
|           |            |                     |         |        |            |       |             |              |              |          |         |           |      |          |                   |          |         |          |        |       |     |              |
|           |            |                     |         |        |            |       |             |              |              |          |         |           |      |          |                   |          |         |          |        |       |     |              |
|           |            |                     |         |        |            |       |             |              |              |          |         |           |      |          |                   |          |         |          |        |       |     |              |
|           |            |                     |         |        |            |       |             |              |              |          |         |           |      |          |                   |          |         |          |        |       |     |              |
|           |            |                     |         |        |            |       |             |              |              |          |         |           |      |          |                   |          |         |          |        |       |     |              |
|           |            |                     |         |        |            |       |             |              |              |          |         |           |      |          |                   |          |         |          |        |       |     |              |
|           |            |                     |         |        |            |       |             |              |              |          |         |           |      |          |                   |          |         |          |        |       |     |              |
|           |            |                     |         |        |            |       |             |              |              |          |         |           |      |          |                   |          |         |          |        |       |     |              |
|           |            |                     |         |        |            |       |             |              |              |          |         |           |      |          |                   |          |         |          |        |       |     |              |
| мА        |            |                     |         |        |            |       |             |              |              | <b>介</b> |         |           |      |          |                   |          | 06      | /006_    |        |       |     |              |
| All Share | 1 🔞 🧉      | s 👝 🕡 s             | 2 6 2   | 🛛 🔼 🗠  | . 👩 🚅      |       | 🙇 »   [     | 🖂 eb 🗍       | Tel Se I     | ler      | 1 #1 Ho | TP        |      |          | 201 5-            | 🦝 sit    | [ @1 5# |          | m co l | Mic 1 | 0.0 | 3-33 PM      |
|           | ] 🕒 🤕      | - <u>-</u> <u>-</u> |         |        |            |       | <b>o</b> ]_ | <b>D</b> DII | <b>01</b> 30 |          |         | ··· ] 18. |      |          | ] <b>a fi e e</b> | <u> </u> |         | <u> </u> | Co     |       |     |              |

#### Session C - [24 x 80] \_ 8 × File Edit View Communication Actions Window Help □ | E | @ | ... | ... | ... | ... | ... | ... | ... | ... | ... | ... | ... | ... | ... | ... | ... | ... | ... | ... | ... | ... | ... | ... | ... | ... | ... | ... | ... | ... | ... | ... | ... | ... | ... | ... | ... | ... | ... | ... | ... | ... | ... | ... | ... | ... | ... | ... | ... | ... | ... | ... | ... | ... | ... | ... | ... | ... | ... | ... | ... | ... | ... | ... | ... | ... | ... | ... | ... | ... | ... | ... | ... | ... | ... | ... | ... | ... | ... | ... | ... | ... | ... | ... | ... | ... | ... | ... | ... | ... | ... | ... | ... | ... | ... | ... | ... | ... | ... | ... | ... | ... | ... | ... | ... | ... | ... | ... | ... | ... | ... | ... | ... | ... | ... | ... | ... | ... | ... | ... | ... | ... | ... | ... | ... | ... | ... | ... | ... | ... | ... | ... | ... | ... | ... | ... | ... | ... | ... | ... | ... | ... | ... | ... | ... | ... | ... | ... | ... | ... | ... | ... | ... | ... | ... | ... | ... | ... | ... | ... | ... | ... | ... | ... | ... | ... | ... | ... | ... | ... | ... | ... | ... | ... | ... | ... | ... | ... | ... | ... | ... | ... | ... | ... | ... | ... | ... | ... | ... | ... | ... | ... | ... | ... | ... | ... | ... | ... | ... | ... | ... | ... | ... | ... | ... | ... | ... | ... | ... | ... | ... | ... | ... | ... | ... | ... | ... | ... | ... | ... | ... | ... | ... | ... | ... | ... | ... | ... | ... | ... | ... | ... | ... | ... | ... | ... | ... | ... | ... | ... | ... | ... | ... | ... | ... | ... | ... | ... | ... | ... | ... | ... | ... | ... | ... | ... | ... | ... | ... | ... | ... | ... | ... | ... | ... | ... | ... | ... | ... | ... | ... | ... | ... | ... | ... | ... | ... | ... | ... | ... | ... | ... | ... | ... | ... | ... | ... | ... | ... | ... | ... | ... | ... | ... | ... | ... | ... | ... | ... | ... | ... | ... | ... | ... | ... | ... | ... | ... | ... | ... | ... | ... | ... | ... | ... | ... | ... | ... | ... | ... | ... | ... | ... | ... | ... | ... | ... | ... | ... | ... | ... | ... | ... | ... | ... | ... | ... | ... | ... | ... | ... | <u>Menu Utilities Compilers H</u>elp DB2ADM.DB2I2.DB2CMD.OUTPUT Global Var &GO is Replac BROWSE Global Var &GO is Replac Command ===> DSNT361I -DB9G \* DISPLAY DATABASE SUMMARY \* GLOBAL DSNT362I -DB9G DATABASE = DDB2ADM STATUS = RW DBD LENGTH = 32294DSNT397I -DB9G NAME TYPE PART STATUS PHYERRLO PHYERRHI CATALOG PIECE SBASE TSB1 0001 RW SBASE TSC2 0001 RW SBASE1 TSB1 0001 RW SBASE1 TSC2 0001 RW SDB2ADM TS RW SOSCAN TS RW BASE1AZ9 IXB1 L\* RW BASE1AZ9 IXC2 L\* RW BASERTAB IXB1 L\* RW BASERTAB IXC2 L\* Rω MА î 04/015 🍠 Start 🛛 🧭 🥮 🖉 🗷 💽 📨 🎭 🎥 😕 🌉 🎭 🏙 Sam. 🕲 Sam. 🕲 Hann 🖉 Bann 🖉 Sam. 🖉 Sam. 🖉 Sam. 🖉 Sam. 🖉 Sam. 🖉 Sam. 🖉 Sam. 🖉 Sam. 🖉 Sam.

#### **Result of the DISPLAY Command**

# The Information of the last Tutorial Command is saved in A special Global Variable &GO which can be reused

| Session C - [24 × 8 | 0]<br>aunication Actions | : Window Hr  |                |           |                  |          |               |           |                    |              |               |             | _ 뭔 ×       |
|---------------------|--------------------------|--------------|----------------|-----------|------------------|----------|---------------|-----------|--------------------|--------------|---------------|-------------|-------------|
|                     |                          |              |                |           |                  |          |               |           | Down Ente          | DB212        |               |             |             |
|                     |                          |              |                |           | <u>©</u>         |          |               |           | Ente               |              |               |             |             |
|                     |                          |              |                |           |                  |          |               |           |                    |              |               |             |             |
|                     |                          |              |                |           |                  |          |               |           |                    |              |               |             |             |
|                     |                          |              |                |           |                  |          |               |           |                    |              |               |             |             |
|                     | <u>F</u> ile             | <u>E</u> dit | E <u>d</u> it_ | Setting   | s <u>M</u> enu   | Utili    | ties <u>C</u> | ompiler   | s <u>T</u> est     | <u>H</u> elp | <u>D</u> 6212 | 2           |             |
|                     | SSID                     | (DB9G)       | Connec         | t() Ucas  | se(ON) :         | Sysibm   | (SYSIBM)      |           |                    |              | DB21          | 29.0        |             |
|                     | EDII                     | . D          | B2ADM.D        | B212.LU   |                  |          |               |           |                    | ~ .          | SSID:         | DB9G        |             |
|                     | Command                  | d ===>       |                |           |                  |          |               |           |                    | Scrol        | l ===>        | <u>USR</u>  |             |
|                     |                          | Ja           | tabase         | Name      |                  |          |               |           |                    |              |               |             |             |
|                     | =NOTE=                   | **           |                | The Dree  |                  |          |               | ith Com   |                    | + :          |               | ·- **<br>~~ |             |
|                     |                          | **           |                |           | ved in 1         | Glabal   | Variahl W     |           | manu op<br>E Eollo |              |               | **          |             |
|                     | =NOTE=                   | ** GV        | 860=DT         |           | eu in i          | atobat   |               |           | 5 10110            | wa.          |               | **          |             |
|                     | =NOTE=                   | **           |                |           |                  |          |               |           |                    |              |               | - **        |             |
|                     | 000080                   | DB Dd        | b2adm          |           |                  |          |               |           |                    |              |               |             |             |
|                     | 000081                   |              |                |           |                  |          |               |           |                    |              |               |             |             |
|                     | 000082                   |              |                |           |                  |          |               |           |                    |              |               |             |             |
|                     | 000083                   | DB           | 2CMD DB        | 2 comman  | nd               |          |               |           |                    |              |               |             |             |
|                     | 000084                   |              |                |           |                  |          |               |           |                    |              |               |             |             |
|                     | 000085                   | DB2CM        | D REBI         | ND        |                  |          |               |           |                    |              |               |             |             |
|                     | 000086                   | DB2CM        | D PACK         | AGE (DB2) | [2A.DB2          | 12E. (V8 | 30))          |           |                    |              |               |             |             |
|                     | 000087                   |              |                |           |                  |          |               |           |                    |              |               |             |             |
|                     | 000088                   |              |                |           |                  |          |               |           |                    |              |               |             |             |
|                     | 000089                   | DE           | LETE SQ        | L state   | ment             |          |               |           |                    |              |               |             |             |
|                     | 000090                   |              |                |           |                  |          |               |           |                    |              |               |             |             |
|                     | 000091                   | DELET        | E FROM         | my.table  | ≥;               |          |               |           |                    |              |               |             |             |
|                     | 000092                   |              |                |           |                  |          |               |           |                    |              |               |             |             |
|                     | 000093                   |              |                |           |                  |          |               |           |                    |              |               |             |             |
|                     |                          |              |                |           |                  |          |               |           |                    |              |               |             |             |
|                     |                          |              |                |           |                  |          |               |           |                    |              |               |             |             |
|                     |                          |              |                |           |                  |          |               |           |                    |              |               |             |             |
| MA C                |                          |              |                |           | ①                |          |               |           |                    | 04/0         | 915           |             |             |
| 🍠 Start 🛛 🞯 🥌 🧕     | ) 🔎 🗷 💽 🕅                | 2 🐾 🖙 🍕      | ) 🤳 📼 🛸 👹      | 🖁 🍽 📴 sh  | <b>31</b> Se 🥮 J | Jer 🤌 Ho | 🛃 IB 🛛 🔊 🖥 S  | 9 🥙 Sit 🛛 | 📲 Se 🤌 Sit.        | 🏾 🖉 Sit 🛛    | 🔄 C:\ 🔤 🖸     | o 💽 Mic     | 🧐 🏈 3:34 PM |
|                     |                          |              |                |           |                  |          |               |           |                    |              |               |             |             |

## Another Example,

| 😅 <mark>-</mark> Sessio | on C - [24 x | 80]       |                                                                                                    |          |             |                |          |             |            |      |              |        |              |          |      |              |             |                |              |       | <u>_ 8 ×</u> |
|-------------------------|--------------|-----------|----------------------------------------------------------------------------------------------------|----------|-------------|----------------|----------|-------------|------------|------|--------------|--------|--------------|----------|------|--------------|-------------|----------------|--------------|-------|--------------|
| File Edit               | View Co      | mmunicati | on Actions                                                                                                    | Window   | Help        | 1              |          | 1           | _ 1        | I    | - 1          | - 1    |              | - 1      |      |              |             | 1              |              |       |              |
|                         |              | <b>E</b>  | at the second second se | <b>-</b> |             |                | <b>1</b> | •           |            | 600  | 60           |        | <u> </u>     | <i>🔶</i> | Up D | own Ent      | er DB212    |                |              |       |              |
|                         |              |           |                                                                                                    |          |             |                |          |             |            |      |              |        |              |          |      |              |             |                |              |       |              |
|                         |              |           |                                                                                                    |          |             |                |          |             |            |      |              |        |              |          |      |              |             |                |              |       |              |
|                         |              |           |                                                                                                    |          |             |                |          |             |            |      |              |        |              |          |      |              |             |                |              |       |              |
|                         |              |           | <u>F</u> ile                                                                                                    | Ed       | it          | E <u>d</u> it_ | Sett     | ings        | <u>M</u> e | nu   | <u>U</u> til | itie   | s <u>C</u> c | pmpil    | ers  | <u>T</u> est | <u>H</u> el | p <u>D</u> b   | 2i2          |       |              |
|                         |              |           | SSID                                                                                                    | (DB9)    | G) C        | onneo          | ct()     | Ucas        | e (0N      | ) Sy | sibm         | (SYS)  | (ВМ)         |          |      |              |             | D              | B2I2         | 9.0   |              |
|                         |              | ED        | IT                                                                                                    |          | DB2         | ADM.C          | DB212    | 2.LO        |            |      |              |        |              |          |      |              | CHAR        | S 'DE          | 3' fou       | nd    |              |
|                         |              | Co        | mmano                                                                                                    | d ==:    | => <u>?</u> |                |          |             |            |      |              |        |              |          |      |              | Scro        | 11 ==          | => <u>CS</u> | R     |              |
|                         |              | 00        | 0079                                                                                                    | [        | Data        | base           | Name     | 2           |            |      |              |        |              |          |      |              |             |                |              |       |              |
|                         |              | sO        | 0080                                                                                                    | DB       | Ddb2        | adm            |          |             |            |      |              |        |              |          |      |              |             |                |              |       |              |
|                         |              | 00        | 0081                                                                                                    |          |             |                |          |             |            |      |              |        |              |          |      |              |             |                |              |       |              |
|                         |              | 00        | 0082                                                                                                    |          |             |                |          |             |            |      |              |        |              |          |      |              |             |                |              |       |              |
|                         |              | 00        | 0083                                                                                                    | [        | DBZU        |                |          | omman       | a          |      |              |        |              |          |      |              |             |                |              |       |              |
|                         |              | 00        | 0004                                                                                                    | DR2      | CMD         | DEDI           |          |             |            |      |              |        |              |          |      |              |             |                | _            |       |              |
|                         |              | 00        | 0085                                                                                                    |          |             | PACK           | ACE I    | (DB21       | 20 D       | B212 |              | ຮບງງ   |              |          |      |              |             |                |              |       |              |
|                         |              | 00        | 0087                                                                                                    |          | 0110        | 1.1101         |          |             | 2          |      |              | ,      |              |          |      |              |             |                |              |       |              |
|                         |              | 00        | 0088                                                                                                    |          |             |                |          |             |            |      |              |        |              |          |      |              |             |                |              |       |              |
|                         |              | 00        | 0089                                                                                                    | 1        | DELE        | TE SC          | QL st    | atem        | ent        |      |              |        |              |          |      |              |             |                |              |       |              |
|                         |              | 00        | 0090                                                                                                    |          |             |                |          |             |            |      |              |        |              |          |      |              |             |                |              |       |              |
|                         |              | 00        | 0091                                                                                                    | DELI     | ETE I       | FROM           | my.t     | able        |            |      |              |        |              |          |      |              |             |                |              |       |              |
|                         |              | 00        | 0092                                                                                                    |          |             |                |          |             |            |      |              |        |              |          |      |              |             |                |              |       |              |
|                         |              | 00        | 0093                                                                                                    |          |             |                |          |             |            |      |              |        |              |          |      |              |             |                |              |       |              |
|                         |              | 00        | 0094                                                                                                    |          | -DIS        | PLAY           | DB2      | Disp        | lay        | Comm | and          |        |              |          |      |              |             |                |              |       |              |
|                         |              | 00        | 0095                                                                                                    |          |             |                |          |             |            |      |              |        |              |          |      |              |             |                |              |       |              |
|                         |              | 00        | 0096                                                                                                    | -DIS     | SPLA        | Y DB           | (myDE    | 3)          |            |      |              |        |              |          |      |              |             |                |              |       |              |
|                         |              | 00        | 0097                                                                                                    | -D1:     | SPLA        | A DR           | lddb2    | 2adm)       |            |      |              |        |              |          |      |              |             |                |              |       |              |
|                         |              | 00        | 0098                                                                                                    |          |             |                |          |             |            |      |              |        |              |          |      |              |             |                |              |       |              |
|                         |              |           |                                                                                                    |          |             |                |          |             |            |      |              |        |              |          |      |              |             |                |              |       |              |
|                         |              |           |                                                                                                    |          |             |                |          |             |            |      |              |        |              |          |      |              |             |                |              |       |              |
|                         |              |           |                                                                                                    |          |             |                |          |             |            | ~    |              |        |              |          |      |              |             |                |              |       |              |
| ME                      | С            |           |                                                                                                    |          |             |                | (TR)     |             |            | 1    |              | 1      | 1 -          | 10       | 1    |              | 04          | /016           | ()           |       |              |
| de Start                | ]] 🕑 🥌       | •         | × 0 Þ                                                                                                    | 2 📸 🖾    | ) 🞝 🤘       | - <u>-</u>     | 😼 🎽 🔤    | <u>)</u> sh | 38 Se      | Jer  | ₩o           | . 🛃 IB | 3 Se         | 🦉 Sit.   |      | • 🦉 Sit      | 🦉 Sit       | <b>⊆</b> ≩ ⊂:\ | Co           | O Mic | 🧶 🏈 4:10 PM  |

#### This time we enter the command on the Command field Example below a TB command was Entered

| -         |           |           |             |            |         |      |            |          |       |         |          |              |         |                       |             |             |          |                 |
|-----------|-----------|-----------|-------------|------------|---------|------|------------|----------|-------|---------|----------|--------------|---------|-----------------------|-------------|-------------|----------|-----------------|
| Session   | C - [24 ) | к 80]     |             |            |         |      |            |          |       |         |          |              |         |                       |             |             |          | _ 8             |
| File Edit | View Co   | ommunicat | ion Actions | s Window   | Help    |      |            | 1        |       |         |          |              | - 1     | 1 1                   |             | - 1         |          |                 |
|           |           | Ē.        | <b>6-</b>   | <b>5</b> 6 |         |      | <b>111</b> | -        | -     | 60 60   | . 🗎      |              | 🤣 Up    | Down                  | Enter DB    | 212         |          |                 |
|           |           |           |             |            |         |      |            |          |       |         |          |              |         |                       |             |             |          |                 |
|           |           |           |             |            |         |      |            |          |       |         |          |              |         |                       |             |             |          |                 |
|           |           |           |             |            |         |      |            |          |       |         |          |              |         |                       |             |             |          |                 |
|           |           |           | File        | Ed         | it E    | dit  | Sett       | ings     | Me    | nu Ut   | iliti    | es Co        | ompiler | s Te                  | st H        | elp Db      | o2i2     |                 |
|           |           |           | SSID        | (DB90      | G) Co   | nneo | t O        | Ucase    | e (0N | ) Sysi  | bm (SY   | SIBM)        |         |                       |             | C           | )B2I2 9  | . 0             |
|           |           | ED        | TI          |            | DB2A    | DM.  | DB212      | .LO      |       |         |          |              |         | (                     | Colum       | ns 0000     | 0007     | 2               |
|           |           |           |             |            |         |      |            |          |       |         |          |              |         |                       |             |             |          |                 |
|           |           |           | @HEI        | LPDB       |         |      |            | [        | DB2I  | 2 Line  | Obje     | ct HEL       | P SCRE  | EN - I                | DB          |             |          |                 |
|           |           |           | Com         | mand       | tb      |      | (          | Enter    | r a   | DB2I2   | comma    | nd Lis       | sted be | low)                  |             |             |          |                 |
|           |           |           |             |            |         |      |            |          |       |         |          |              |         |                       |             |             |          |                 |
|           |           |           | Lin         | e Ob       | ject:   | DB   | Data       | Base     |       |         |          |              |         |                       |             |             |          |                 |
|           |           |           | For         | mat        |         | DB   | Data       | base     | Nam   | e       |          |              |         |                       |             |             |          |                 |
|           |           |           | Exai        | mple       |         | DB   | DBJC       |          |       |         |          |              |         |                       |             |             |          |                 |
|           |           |           |             |            |         |      |            |          |       |         |          |              |         |                       |             |             |          |                 |
|           |           |           | DB2         | I2 Co      | omman   | ds f | Allow      | ed:      |       |         |          |              |         |                       |             |             |          |                 |
|           |           |           |             | ALTE       | ER      |      | AUTH       | I        |       | CREATE  | _        | DBAUT        | ГН _    | DBDS                  | IZE         | DDL         |          |                 |
|           |           |           |             | DIS        | PLAY    |      | DRIL       | LDWN     |       | GRANT   |          | IMPAC        | ст 📃    | IP                    |             | IPC         |          |                 |
|           |           |           |             | IS         |         |      | ISC        |          |       | ISP     |          | ISPC         |         | IX                    |             | IXC         |          |                 |
|           |           |           |             | LIS        | TDEF    |      | MIGR       | :        |       | мт      |          | OI           |         | PG                    |             | PL          |          |                 |
|           |           |           |             | QBU:       | ILD     |      | REPF       | IR       |       | REVOKE  |          | RI           |         | STAR                  | тж          | STAT        | rs       |                 |
|           |           |           |             | тв         |         |      | твс        |          |       | тр      |          | трс          | _       | TR                    |             | тз          |          |                 |
|           |           |           |             | тѕс        |         |      | TSSE       | т        |       |         |          |              |         |                       |             |             |          |                 |
|           |           |           |             |            |         |      |            |          |       |         |          |              |         |                       |             |             |          |                 |
| -         |           |           | PF3:        | =E×i       | t EN    | TER= | Proc       | ess (    | Comm  | and     |          |              |         |                       |             |             |          |                 |
| -         |           | l         |             |            |         |      |            |          |       |         |          |              |         |                       |             |             |          |                 |
|           |           | 00        | 0097        | -DIS       | SPLAY   | DB   | (ddb2      | adm)     |       |         |          |              |         |                       |             |             |          |                 |
|           |           | 00        | 0098        |            |         |      |            |          |       |         |          |              |         |                       |             |             |          |                 |
|           |           |           |             |            |         |      |            |          |       |         |          |              |         |                       |             |             |          |                 |
|           |           |           |             |            |         |      |            |          |       |         |          |              |         |                       |             |             |          |                 |
|           |           |           |             |            |         |      |            |          |       |         |          |              |         |                       |             |             |          |                 |
| MA        | С         |           |             |            |         |      |            |          | 1     | Î       |          |              |         |                       | 0           | 06/016      |          |                 |
| 🏄 Start   | 🕑 🥭       | i 🛞 🖉     | 🔳 💽 🛙       | 2 🔁 🖾      | ) 📣 🥔 🛙 | · 🧾  | 🄀 🔭 🛛      | 칠 sh 🛛 🗷 | Se    | 💮 Jer 🧧 | ] но 🛛 🛃 | IB 🛛 🔊 🔂 Se. | 🤌 Sit   | 9 <mark>1</mark> Se 🤌 | ງ Sit 🥻 🌌 : | 5it   🏠 ⊂:\ | . 🔤 Co 💽 | Mic 🧐 🍌 4:11 PN |

# **Command Result**

| Sessi     | on C - [24 : | v 801       |           |        |                 |       |       |             |               |       |        |          |            |     |     |        |       |       |             |       | _ 16            | al xl |
|-----------|--------------|-------------|-----------|--------|-----------------|-------|-------|-------------|---------------|-------|--------|----------|------------|-----|-----|--------|-------|-------|-------------|-------|-----------------|-------|
| File Edit | t View Co    | ommunicatio | n Actions | Window | Help            |       |       |             |               |       |        |          |            |     |     |        |       |       |             |       |                 |       |
|           | R            |             | <b>.</b>  | -      | ( <b>2</b> .20) |       |       |             |               |       |        | 1 💼      |            |     | Up  | Down   | Enter | DB212 |             |       |                 |       |
|           |              |             |           | •••    |                 |       |       |             |               |       |        |          |            |     |     |        |       |       |             |       |                 |       |
|           |              |             |           |        |                 |       |       |             |               |       |        |          |            |     |     |        |       |       |             |       |                 |       |
|           |              |             |           |        |                 |       |       |             |               |       |        |          |            |     |     |        |       |       |             |       |                 |       |
|           |              |             |           |        |                 |       |       |             |               |       |        |          |            |     |     |        |       |       |             |       |                 |       |
|           |              |             |           |        |                 |       |       |             |               |       |        |          |            |     |     |        |       |       |             |       |                 |       |
|           |              | * *         |           |        |                 |       |       |             |               |       |        |          |            |     |     |        | - **  |       |             |       |                 |       |
|           |              | ж ж         | Pro       | cess   | ing             | Sele  | ected | DB2         | 12 C          | ommr  | had A  | s Fo     | llows      |     |     |        | ж ж   |       |             |       |                 |       |
|           |              |             | тв        |        |                 |       |       |             |               |       |        |          |            |     |     |        |       |       |             |       |                 |       |
|           |              |             |           |        |                 |       |       |             |               |       |        |          |            |     |     |        |       |       |             |       |                 |       |
|           |              |             | •         |        |                 |       |       |             |               |       |        |          |            |     |     |        |       |       |             |       |                 |       |
|           |              |             |           |        |                 |       |       |             |               |       |        |          |            |     |     |        |       |       |             |       |                 |       |
|           |              |             |           |        |                 |       |       |             |               |       |        |          |            |     |     |        |       |       |             |       |                 |       |
|           |              |             |           |        |                 |       |       |             |               |       |        |          |            |     |     |        |       |       |             |       |                 |       |
|           |              |             |           |        |                 |       |       |             |               |       |        |          |            |     |     |        |       |       |             |       |                 |       |
|           |              |             |           |        |                 |       |       |             |               |       |        |          |            |     |     |        |       |       |             |       |                 |       |
|           |              |             |           |        |                 |       |       |             |               |       |        |          |            |     |     |        |       |       |             |       |                 |       |
|           |              |             |           |        |                 |       |       |             |               |       |        |          |            |     |     |        |       |       |             |       |                 |       |
|           |              |             |           |        |                 |       |       |             |               |       |        |          |            |     |     |        |       |       |             |       |                 |       |
|           |              |             |           |        |                 |       |       |             |               |       |        |          |            |     |     |        |       |       |             |       |                 |       |
|           |              |             |           |        |                 |       |       |             |               |       |        |          |            |     |     |        |       |       |             |       |                 |       |
|           |              |             |           |        |                 |       |       |             |               |       |        |          |            |     |     |        |       |       |             |       |                 |       |
|           |              |             |           |        |                 |       |       |             |               |       |        |          |            |     |     |        |       |       |             |       |                 |       |
|           |              |             |           |        |                 |       |       |             |               |       |        |          |            |     |     |        |       |       |             |       |                 |       |
|           |              |             |           |        |                 |       |       |             |               |       |        |          |            |     |     |        |       |       |             |       |                 |       |
|           |              |             |           |        |                 |       |       |             |               |       |        |          |            |     |     |        |       |       |             |       |                 |       |
|           |              |             |           |        |                 |       |       |             |               |       |        |          |            |     |     |        |       |       |             |       |                 |       |
|           |              |             |           |        |                 |       |       |             |               |       |        |          |            |     |     |        |       |       |             |       |                 |       |
|           |              |             |           |        |                 |       |       |             |               |       |        |          |            |     |     |        |       |       |             |       |                 |       |
|           |              |             |           |        |                 |       |       |             |               |       |        |          |            |     |     |        |       |       |             |       |                 |       |
|           |              |             |           |        |                 |       |       |             |               |       |        |          |            |     |     |        |       |       |             |       |                 |       |
|           |              |             |           |        |                 |       |       |             |               |       |        |          |            |     |     |        |       |       |             |       |                 |       |
|           |              |             |           |        |                 |       |       |             |               |       |        |          |            |     |     |        |       |       |             |       |                 |       |
|           |              |             |           |        |                 |       |       |             |               |       |        |          |            |     |     |        |       |       |             |       |                 |       |
|           |              |             |           |        |                 |       |       |             |               |       |        |          |            |     |     |        |       |       |             |       |                 |       |
|           |              |             |           |        |                 |       |       |             |               |       |        |          |            |     |     |        |       |       |             |       |                 |       |
|           |              |             |           |        |                 |       |       |             |               |       |        |          |            |     |     |        |       |       |             |       |                 |       |
|           |              |             |           |        |                 |       |       |             |               |       |        |          |            |     |     |        |       |       |             |       |                 |       |
| мА        | С            |             |           |        |                 |       |       |             |               | Û     |        |          |            |     |     |        |       | 05/   | /006        |       |                 |       |
| 🏄 Start   | 🕜 🧟          | ) 🛞 🕖       | × 💽 1     | 🖉 🐾 🖸  | ) 🎝 🗯           | i 🔤 💌 | 🎆 >>  | <u>)</u> sh | <b>⊇•]</b> Se | נ 🛞 . | er 🦉 H | o 📃 🗾 II | в 🛛 🔊 🖸 Se | • 🦉 | Sit | 🛾 Se 🤞 | 🔊 Sit | 🥭 Sit | 🖸 🔄 C:\ 🔤 🗠 | 💽 Mic | <b>@</b> 後 4:13 | PM    |
|           |              |             |           |        |                 |       |       |             |               |       |        |          |            |     |     |        |       |       |             |       |                 |       |

#### Since there is no command option required for TB command The command was executed right away Example below shows all TB lines for Database DDB2ADM

| 🛡 🔤 Session C - [24 🛪 | 30]                          |                                   |                                  |                              |                               | <u>_8×</u>  |
|-----------------------|------------------------------|-----------------------------------|----------------------------------|------------------------------|-------------------------------|-------------|
| File Edit View Com    | munication Actions Window He |                                   |                                  |                              | 1 1                           |             |
|                       |                              | H M La                            |                                  | 📚 🤣 Up Down                  | Enter DB212                   |             |
|                       |                              |                                   |                                  |                              |                               |             |
|                       |                              |                                   |                                  |                              |                               |             |
|                       |                              |                                   |                                  |                              |                               |             |
|                       | <u>F</u> ile <u>E</u> dit    | E <u>d</u> it_Settings <u>M</u> e | enu <u>U</u> tilities            | <u>C</u> ompilers <u>T</u> e | st <u>H</u> elp <u>D</u> b2i2 |             |
|                       | SSID (DB9G)                  | Connect() Ucase(ON                | <ol> <li>Sysibm(SYSIB</li> </ol> | м)                           | DB2I2 9.0                     |             |
|                       | EDIT D                       | B2ADM.DB2I2.LO                    |                                  |                              | SSID: DB9G                    |             |
|                       | Command ===>                 |                                   |                                  |                              | Scroll ===> <u>CSR</u>        |             |
|                       | 000079 Da                    | tabase Name                       |                                  |                              |                               |             |
|                       | 000080 DB Dd                 | lb2adm                            |                                  |                              |                               |             |
|                       | 000081 TB                    | DB2ADM.BASE_TABLE                 |                                  | DDB2ADM                      |                               |             |
|                       | 000082 TB                    | DB2ADM.DSN_FUNCTIC                | DN_TABLE                         | DDB2ADM                      |                               |             |
|                       | 000083 TB                    | DB2ADM.DSN_STATEME                | NT_CACHE_TABLE                   | DDB2ADM                      |                               |             |
|                       | 000084 TB                    | DB2ADM.DSN_STATEMN                | IT_TABLE                         | DDB2ADM                      |                               |             |
|                       | 000085 TB                    | DB2ADM.PLAN_TABLE                 |                                  | DDB2ADM                      |                               |             |
|                       | 000086 TB                    | DB2ADM.QSCAN_TABLE                |                                  | DDB2ADM                      |                               |             |
|                       | 000087 TB                    | DB2ADM1.BASE_TABLE                |                                  | DDB2ADM                      |                               |             |
|                       | 000088                       |                                   |                                  |                              |                               |             |
|                       | 000089                       |                                   |                                  |                              |                               |             |
|                       | 000090 DB                    | 2CMD DB2 command                  |                                  |                              |                               |             |
|                       | 000091                       |                                   |                                  |                              |                               |             |
|                       | 000092 DB2CM                 | ID REBIND                         |                                  |                              |                               |             |
|                       | 000093 DB2CM                 | ID PACKAGE (DB2I2A.C              | )B2I2E. (V80))                   |                              |                               |             |
|                       | 000094                       |                                   |                                  |                              |                               |             |
|                       | 000095                       |                                   |                                  |                              |                               |             |
|                       | 000096 DE                    | LETE SQL statement                |                                  |                              |                               |             |
|                       | 000097                       |                                   |                                  |                              |                               |             |
|                       | 000098 DELEI                 | E FRUM my.table;                  |                                  |                              |                               |             |
|                       |                              |                                   |                                  |                              |                               |             |
|                       |                              |                                   |                                  |                              |                               |             |
|                       |                              |                                   |                                  |                              |                               |             |
| м <u>А</u> с          |                              |                                   | Û                                |                              | 04/015                        |             |
| 🎒 Start 🛛 🞯 🥌         | 🖲 🔎 💌 💽 💌 🔩 🔍                | 🕽 🥪 🔤 🎉 👋 💁 sh 🛛 😹 Se             | 🛑 Jer 🥙 Ho 🛃 IB 💈                | 🖓 Se 🥔 Sit 🛛 🔊 Se 🔌          | ] Sit 🖉 Sit 🍙 C:\ 🔤 Co 💽 Mic  | 🕗 🄗 4:13 PM |

# Position the Cursor to a dataset and Press Db2i2 Hot Key

| © Session C - [24 x 80]                                            |                                                                                 |
|--------------------------------------------------------------------|---------------------------------------------------------------------------------|
| File Edit View Communication Actions Window Help                   |                                                                                 |
|                                                                    | 📾 🎍 🏈 Up Down Enter DB212                                                       |
|                                                                    |                                                                                 |
|                                                                    |                                                                                 |
|                                                                    |                                                                                 |
| File Edit Edit Settings Menu                                       | Utilities Compilers Test Help Db2i2                                             |
| SSID(DB9G) Connect() Ucase(ON) Su                                  |                                                                                 |
| EDIT DB2ADM, DB2I2, WKBENCH, MEN                                   |                                                                                 |
| Command ===>                                                       | Scroll ===> CSR                                                                 |
| 000013 =================================                           |                                                                                 |
| 000014 'db2adm.db2i2.wkbench8'                                     | Db2i2 v8 work bench DB8G                                                        |
| 000015 db2i2.wk <mark>b</mark> ench9                               | Db2i2 v9 work bench DB9G                                                        |
| 000016                                                             |                                                                                 |
| 000017 <oscan demostration=""></oscan>                             | Description                                                                     |
| 000018 =================================                           |                                                                                 |
| 000019 'db2adm.gscan.demo'                                         | Oscan Demonstration Information                                                 |
| 000020                                                             |                                                                                 |
| 000021 <db2i2 information="" v9=""></db2i2>                        | Description                                                                     |
| 000022 ================================                            |                                                                                 |
| 000023 db2i2u1.src9                                                | V9 source code for db2i2u1                                                      |
| 000024 db2i2u1.src980                                              | V9 source code for db2i2u1                                                      |
| 000025 db2i2u2.src9                                                | V9 source code for db2i2u2                                                      |
| 000026 db2i290.clist                                               | Db2i2 V9 Clist Library                                                          |
| 000027 db2i290.clist.N                                             | Db2i2 V9 Clist Library                                                          |
| 000028 db2i290.clist.N1                                            | Db2i2 V9 Clist Library                                                          |
| 000029 JRH.db2i29.clist.N                                          | Db2i2 V9 Clist Library                                                          |
| 000030 db2i290.ispflib                                             | Db2i2 V9 Other Ispf Library                                                     |
| 000031 db2i290.ispflib.N                                           | Db2i2 V9 Other Ispf Library                                                     |
| 000032 db2i290n.ispflib.N                                          | Db2i2 V9 Other Ispf Library                                                     |
|                                                                    |                                                                                 |
|                                                                    |                                                                                 |
|                                                                    |                                                                                 |
|                                                                    | 07/017                                                                          |
|                                                                    |                                                                                 |
| 27 Start    🕼 🥮 👐 🖉 🖄 🖄 🕑 🖄 🦌 🎝 🎜 🖾 🍺 🎆 🧉   💁 shu   🖓 Ses   🥮 Jerr | r] 😢 Hos] 💆 LBM] 🖉 Ses] 🖉 Site] 🎝 🖞 Ses 🦉 Site] 🞑 Ci] 🖾 Co] 🗳 http] 🧐 🔗 5:08 PM |

# You can enter one of the option display or Simply press Enter to edit the positioned dataset

| ି Session C - [24 x 80]                                 |                                                   |
|---------------------------------------------------------|---------------------------------------------------|
| File Edit View Communication Actions Window Help        |                                                   |
|                                                         | Down Enter DB212                                  |
|                                                         |                                                   |
|                                                         |                                                   |
|                                                         |                                                   |
| **                                                      |                                                   |
| ** No lines explicitly selected                         |                                                   |
| ** No times explicitly selected                         |                                                   |
| Choose time 00000015 displayed below as default?        |                                                   |
|                                                         | **                                                |
| abziz.wkbench9 Dbziz V9 work bench Db3G                 |                                                   |
|                                                         |                                                   |
| Please Enter one of the uption Below and Press Enter Ke | y:                                                |
| to Ealt db212.WKDench9                                  |                                                   |
| 1 to Browse db212.wkbench9                              |                                                   |
| 2 to Edit db212.wkbench9                                |                                                   |
| 3 to Browse db212,wkbench9                              |                                                   |
| 4 to Edit 'db2i2.wkbench9'                              |                                                   |
| 5 to Browse 'DB2ADM.db2i2.wkbench9'                     |                                                   |
| 6 to Edit 'DB2ADM.db2i2.wkbench9'                       |                                                   |
| Y to Accept as it as a Line Object                      |                                                   |
| N to Reject                                             |                                                   |
|                                                         |                                                   |
|                                                         |                                                   |
|                                                         |                                                   |
|                                                         |                                                   |
|                                                         |                                                   |
|                                                         |                                                   |
|                                                         |                                                   |
|                                                         |                                                   |
|                                                         |                                                   |
|                                                         |                                                   |
|                                                         |                                                   |
|                                                         | 17/001                                            |
|                                                         |                                                   |
|                                                         | 3cm 2 3km 2 200 200 200 100 100 100 100 100 100 1 |

# Editing the positioned Dataset

| 😅 🗌 Sess | ion C - [24 x 8 | 0]               |               |                     |          |               |              |          |               |        |             |                  |                |         | 1    | <u>- 8 ×</u> |
|----------|-----------------|------------------|---------------|---------------------|----------|---------------|--------------|----------|---------------|--------|-------------|------------------|----------------|---------|------|--------------|
| File Ed  | lit View Comn   | unication Action | s Window Helj | P                   |          |               |              |          |               | - 1    |             | 1 1              | 1              |         |      |              |
|          |                 | b 🖉              | <b>5</b>      |                     |          | <b>1</b> 20   | <u>.</u>     | ••••     |               | 🤣 Up   | Down        | Enter DB212      |                |         |      |              |
|          |                 |                  |               |                     |          |               |              |          |               |        |             |                  |                |         |      |              |
|          |                 |                  |               |                     |          |               |              |          |               |        |             |                  |                |         |      |              |
|          |                 |                  |               |                     |          |               |              |          |               |        |             |                  |                |         |      |              |
|          |                 | <u>F</u> ile     | <u>E</u> dit  | E <u>d</u> it_      | Setti    | ings <u>M</u> | enu <u>U</u> | tiliti   | es <u>C</u> o | ompile | rs <u>T</u> | est <u>H</u> el  | р <u>D</u> b2: | i 2     |      |              |
|          |                 | SSID             | (DB9G)        | Connec              | ctΟ ι    | Jcase (O      | N) Sys       | ibm(S۱   | 'SIBM)        |        |             |                  | DB2            | 212 9.0 |      |              |
|          |                 | EDIT             | DE            | B2ADM.D             | B212.    | WKBENC        | Н9           |          |               |        |             | Columns          | 00001          | 00072   |      |              |
|          |                 | Comman           | d ===>        |                     |          |               |              |          |               |        |             | Scro             | 11 ===2        | CSR     |      |              |
|          |                 |                  | ****          | к <del>ж</del> жжжж | кжжжж    | *****         | *****        | Тор с    | of Data       | а жжжж | ****        | *****            | *****          | *****   |      |              |
|          |                 | ==MSG>           | -Warn:        | ing- Th             | ne UND   | 00 comm       | and is       | not a    | availab       | ole un | til y       | ou chan <u>c</u> | je             |         |      |              |
|          |                 | ==MSG>           |               | yc                  | bur ed   | dit pro       | file u       | sing 1   | he cor        | nmand  | RECOV       | ERY ON.          |                |         |      |              |
|          |                 | 000001           | tb %.[        | DSN_STA             | ATEMEN   | Т_САСН        | E_TABL       | .E       |               |        |             |                  |                |         |      |              |
|          |                 | 000002           | TS            | DDB26               | ADM. SC  | DB2ADM        | DB2A         | IDM. DSN | I_STATE       | EMENT_ | CACHE       | _TABLE           |                |         |      |              |
|          |                 | 000003           | тв            | DB2AD               | DM.PLF   | N_TABL        | E            |          |               | DDB2   | ADM.S       | DB2ADM           |                |         |      |              |
|          |                 | 000004           | TP            | DDB2                | 2ADM.S   | SDB2ADM       | Θ            | DDB2     | ADM.SC        | DB2ADM |             |                  |                |         |      |              |
|          |                 | 000005           | мт            | DB2AD               | DM. MPL  | AN            | DDB2         | ADM. SE  | B2ADM         |        |             |                  |                |         |      |              |
|          |                 | 000006           | νw            | DB2F                | ADM . V2 | 2             | DB2          | ADM . MF | PLAN          | Ch     | ild         |                  |                |         |      |              |
|          |                 | 000007           | M             | r db2               | 2ADM.N   | 1PLAN         | DB           | 2ADM.\   | 2             | P      | arent       |                  |                |         |      |              |
|          |                 | 000008           | CI            | reate (             | /iew \   | /2 as s       | elect        | * from   | ı mplar       | n n    |             |                  |                |         |      |              |
|          |                 | 000009           |               |                     |          |               |              |          |               |        |             |                  |                |         |      |              |
|          |                 | 000010           | tb s          | sysibm.             | systa    | ables         |              |          |               |        |             |                  |                |         |      |              |
|          |                 | 000011           | SE            | ELECT               |          | Е", "ТҮ       | PE", "       | DBNAME   | :", "тя       | SNAME" |             |                  |                |         |      |              |
|          |                 | 000012           | FF            | ROM "SY             | SIBM'    | '. "SYST      | ABLES"       |          |               |        |             |                  |                |         |      |              |
|          |                 | 000013           | W             | HERE cr             | reator   | ~ = 'DB:      | 2ADM'        |          |               |        |             |                  |                |         |      |              |
|          |                 | 000014           | DB            | DDB26               | ADM D    | DB2ADM.       | MPLAN        |          |               |        |             |                  |                |         |      |              |
|          |                 | 000015           | TE            | BC DB2              | 2ADM.E   | BASE_TA       | BLE_C        | DDB2     | ADM           |        |             |                  |                |         |      |              |
|          |                 | 000016           | E             | DB DDE              | 32ADM    | DB2AD         | M.BASE       | _TABLE   | _C            |        |             |                  |                |         |      |              |
|          |                 | 000017           | TE            | BC DB2              | 2ADM1.   | BASE_T        | ABLE_C       | DDB2     | ADM           |        |             |                  |                |         |      |              |
|          |                 |                  |               |                     |          |               |              |          |               |        |             |                  |                |         |      |              |
|          |                 |                  |               |                     |          |               |              |          |               |        |             |                  |                |         |      |              |
|          |                 |                  |               |                     |          |               |              |          |               |        |             |                  |                |         |      |              |
| мA       | С               |                  |               |                     |          |               | 飰            |          |               |        |             | 04               | /015           |         |      |              |
| 🍂 Star   | t   🕑 🥌 🤇       | ) 🔎 💌 💽          | 🗾 🔁 😂 🔊       | 🥔 🚥 👅 🎽             | 🍪 🔹 😼    | sh 20 Se      | . 🛛 💮 Jer    | 街 но 📃 🗾 | IB 🛛 🗷 🕄 Se.  | 🙋 Sit  | 3 Se        | 🕘 Sit 🚺 🙆 C:\.   | 🔤 Co 🦉         | htt     | 0.85 | :10 PM       |
|          |                 |                  |               |                     |          |               |              |          |               |        |             |                  |                |         |      |              |